[Tuto WDS] Windows Deployment Services (postes Windows VISTA)

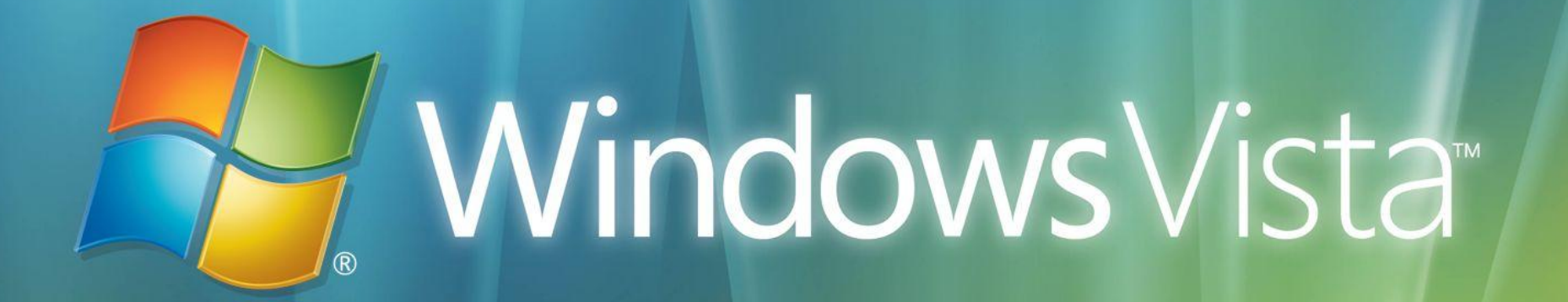

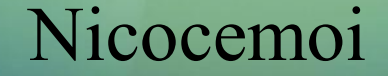

# INSTALLATION

Installation du service

WDS est intégré par défaut dans Windows Server 2003 SP2. Il suffit de l'installer via l'ajout/suppression de programmes ou de le trouver sur le site microsoft en téléchargement gratuit dans un kit : Commencer par Net. framework puis msxml puis le kit

http://www.microsoft.com/downloads/details.aspx?familyid=C7D4BC6D-15F3-4284-9123-679830D629F2&displaylang=fr

# Windows Vista

Kit d'Installation Automatique Windows

Configuration et création des images Une fois l'installation terminée, lancer « Windows Deployment Services » (Panneau de configuration\Outils d'administration). Faire « Bouton droit » sur le serveur apparaissant dans la liste de gauche puis « Configure Server » pour lancer l'assistant de configuration du serveur WDS. Voici les différentes étapes : Copier les fichiers install.wim et boot.wim situer sur le dvd vista/dossier sources vers le dossier «RemoteInstall» (dossier du services de déployement créer lors de l'installation du pack WAIK Ouvrir le service de deploiement windows et faire comme suis :

| 😰 Services de déploiement Windows                   |                                                                                                    |                                 |
|-----------------------------------------------------|----------------------------------------------------------------------------------------------------|---------------------------------|
| Eichier <u>A</u> ction Affic <u>h</u> age <u>?</u>  |                                                                                                    |                                 |
|                                                     |                                                                                                    |                                 |
| Services de déploiement Windows                     | <u> </u>                                                                                                    | Actions                         |
|                                                     | Services de déploiement Windows                                                                                                    | Services de déploiement Windows |
| Actualiser                                          | Les services de déploiement Windows sont votre solution                                                                                                    | Autres actions                  |
| Aįde                                                | pour le déploiement rapide des systèmes d'exploitation<br>Microsoft Windows.                                                                                                    |                                 |
|                                                     | La console de gestion des services de déploiement<br>Windows est votre Panneau de configuration pour la<br>gestion et l'analyse des serveurs des services de<br>déploiement Windows sur l'ensemble de votre<br>organisation. La console de gestion fournit un moyen<br>cohérent d'apprentissage à l'utilisateur durant la<br>configuration des propriétés du serveur. La gestion des |                                 |
|                                                     | périphériques en attente, la création et la gestion des<br>images.                                                                                                    |                                 |
|                                                     | Pour ajouter un serveur des services de déploiement<br>Windows, cliquez avec le bouton droit sur le nœud<br>Serveurs dans le volet gauche et cliquez sur Ajouter un<br>serveur.                                                                                                    |                                 |
|                                                     |                                                                                                    |                                 |
|                                                     |                                                                                                    |                                 |
|                                                     |                                                                                                    |                                 |
|                                                     |                                                                                                    |                                 |
|                                                     |                                                                                                    |                                 |
|                                                     |                                                                                                    |                                 |
|                                                     |                                                                                                    |                                 |
| Ajoutez un serveur au composant logiciel enfichable | 3.                                                                                                    |                                 |

TM

| 臂 Services de déploiement Wind                     | ows                                                                                                    |                                 |
|----------------------------------------------------|----------------------------------------------------------------------------------------------------|---------------------------------|
| Eichier <u>A</u> ction Affic <u>h</u> age <u>?</u> |                                                                                                    |                                 |
|                                                    |                                                                                                    |                                 |
| Services de déploiement Windows                    |                                                                                                    | Actions                         |
|                                                    | Services de déploiement Windows                                                                                   | Services de déploiement Windows |
|                                                    | Les services de déploiement Windows sont votre solution<br>pour le déploiement rapide des systèmes d'exploitation | Autres actions                  |
|                                                    | Ajouter un serveur                                                                                                | ×                               |
|                                                    | Sélectionnez le  ou les serveurs des services de déploiement Windows à ajouter<br>console.                        | ràla                            |
|                                                    | Ordinateur local (ordinateur sur lequel la console s'exécute):                                                    |                                 |
|                                                    | C Autre o <u>r</u> dinateur :                                                                                     |                                 |
|                                                    | Parco                                                                                                    | aurir                           |
|                                                    | Les serveurs de déploiement Windows suivants :                                                                    |                                 |
|                                                    | Nom<br>deploy. vista                                                                                              |                                 |
|                                                    |                                                                                                    |                                 |
|                                                    |                                                                                                    | N .                             |
|                                                    |                                                                                                    |                                 |
| 4                                                  |                                                                                                    |                                 |
|                                                    |                                                                                                    |                                 |
|                                                    | OK Ann                                                                                                    | uler                            |
|                                                    |                                                                                                    |                                 |
|                                                    |                                                                                                    |                                 |
|                                                    |                                                                                                    |                                 |
|                                                    |                                                                                                    |                                 |
|                                                    |                                                                                                    |                                 |
| ļ                                                  |                                                                                                    |                                 |
|                                                    |                                                                                                    |                                 |

| 🞬 Services de déploiement Windows                                                                                                    |                                                                                                    |
|----------------------------------------------------------------------------------------------------|----------------------------------------------------------------------------------------------------|
| Eichier Action Affichage ?                                                                                                    |                                                                                                    |
| ← → 主 🖬 🕹 😫 🖬                                                                                                    |                                                                                                    |
| Services de déploiement Windows<br>Serveurs<br>Vista W<br>Configurer le serveur<br>Supprim <u>e</u> r le serveur<br>Affic <u>h</u> age<br>A <u>c</u> tualiser<br>A <u>i</u> de | Le serveur de déploiement Windows n'est pas encore configuré         Le serveur de déploiement Windows spécifié doit être configuré pour une première utilisation.         Pour configurer le serveur de déploiement Windows, sélectionnez le nœud Serveur, puis dans le menu Action, cliquez sur Configurer le serveur. |

#### 🗱 Windows Deployment Services Configuration Wizard

#### ×

TM

#### Welcome Page

P

Cancel

You can use this wizard to configure Windows Deployment Services. After completing configuration you may optionally add images to the server or choose to add images later.

#### To successfully install and use Windows Deployment Services, you will need:

- This computer to be a member of Active Directory Domain Services
- An active DHCP server on your network
- An active DNS server on your network
- An NTFS partition on the Windows Deployment Server for storing images

Next >

< Back

| Nemote Instantion Folder Locati                                                                                                    | on                                                                                                    |
|----------------------------------------------------------------------------------------------------|----------------------------------------------------------------------------------------------------|
| The remote installation folder structu<br>deployed from this server. Choose a<br>anticipated images.<br>Enter the path and folder name for t | ure will contain the operating system images to be<br>an NTFS partition with enough available space for all<br>the remote installation folder. |
| <u>P</u> ath:<br>D:\RemoteInstal <b> </b>                                                                                                    | B <u>r</u> owse                                                                                                    |
|                                                                                                    |                                                                                                    |
|                                                                                                    |                                                                                                    |
|                                                                                                    |                                                                                                    |
|                                                                                                    |                                                                                                    |

#### 🗱 Windows Deployment Services Configuration Wizard

#### DHCP Option 60

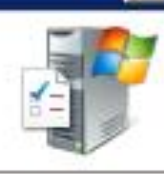

Cancel

X

TM

If a DHCP server is running on the Windows Deployment Services server, Windows Deployment Services must be configured to not listen on port 67 and DHCP Option Tag 60 must be added to all DHCP scopes on your DHCP server. Non-Microsoft DHCP servers require manual configuration of DHCP option tag 60.

The Windows Deployment Services Configuration Wizard detected Microsoft DHCP service running on the server. Please select from the following options:

< Back

Next >

- Do not listen on port 67
- Configure DHCP option 60 to 'PXEClient'

For more information on DHCP, click here

🗱 Windows Deployment Services Configuration Wizard

#### **PXE Server Initial Settings**

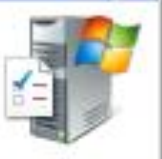

×

TΜ

Pre-boot execution environment (PXE) client computers may be pre-staged in Active Directory Domain Services. When a client computer is pre-staged, it is also called a known client. Clients which are not pre-staged are called unknown. Use this page to select which client type the Windows Deployment Services server responds to, and what action is taken when the server responds to a known or unknown client computer.

Choose the appropriate answer policy below:

- C Do not respond to any client computer
- C Respond only to known client computers
- Respond to all (known and unknown) client computers
  - For unknown clients, notify administrator and respond after approval.

To configure the Windows Deployment Services server, click Finish.

For more information, click here

|                | S      |         |
|----------------|--------|---------|
| < <u>B</u> ack | Finish | Cancel  |
|                |        | <u></u> |

| Configuration Complete                                                   |                                               |
|--------------------------------------------------------------------------|-----------------------------------------------|
| Congratulations! The wizard has successful<br>Services on your computer. | ully configured Windows Deployment            |
| To be able to run the Windows Deployment<br>the server.                  | nt Services, you will need to add image(s) to |
| You can choose to add images now or to                                   | add them later using the Add Image Wizard.    |
| C Add images to the Windows Deployme                                     | ent Server now                                |
| For more information on adding images, <u>cl</u>                         | ick here                                      |

Il faut désormais ajouter une image permettant de booter la machine lors de son démarrage en mode réseau. L'assistant se lance en faisant « Bouton droit » sur « Images de démarrage» puis « Ajouter une image de démarrage » En ajoutant des images de démarrage a wds il est préférable de donné un nom bien spécifique à chaque image de tel façon a se souvenir quelle est l'image de boot et celle de capture.

|   | 臂 Services de déploiement Windows         |                                     |                |    |
|---|-------------------------------------------|-------------------------------------|----------------|----|
|   | Eichier Action Affichage ?                |                                     |                |    |
|   |                                           |                                     |                |    |
|   | Services de déploiement Windows           | Nom                                 | Actions        |    |
|   | Serveurs                                  | Images d'installation               | deploy.vista   | -  |
|   |                                           | Images de démarrage Images béritées | Autres actions | ۰, |
|   | Images de démarrage                       | s en attente                        |                |    |
|   | in the image of the image de              | e <u>d</u> emarrage                 |                |    |
|   | Aide                                      |                                     |                |    |
|   |                                           |                                     |                |    |
|   |                                           |                                     |                |    |
|   |                                           |                                     |                |    |
| 1 |                                           |                                     |                |    |
| 1 |                                           |                                     |                |    |
|   |                                           |                                     |                |    |
|   |                                           |                                     |                |    |
|   |                                           |                                     |                |    |
|   |                                           |                                     |                |    |
|   |                                           |                                     |                |    |
|   |                                           |                                     |                |    |
|   |                                           |                                     |                |    |
|   |                                           |                                     |                |    |
|   |                                           |                                     |                |    |
|   |                                           |                                     |                |    |
|   |                                           |                                     |                |    |
|   |                                           |                                     |                |    |
|   |                                           |                                     |                |    |
|   |                                           |                                     |                |    |
|   |                                           |                                     |                |    |
|   |                                           |                                     |                |    |
|   | Ajoute une image de démarrage au serveur. |                                     |                |    |

| a Windows image (WIM) f<br>ation: | ile that contains the                           | e image(s) to ad                                                     | d.                                                                                  |                                                                                       |                                                                                              |
|-----------------------------------|-------------------------------------------------|----------------------------------------------------------------------|-------------------------------------------------------------------------------------|---------------------------------------------------------------------------------------|----------------------------------------------------------------------------------------------|
| ot.wimj                           |                                                 |                                                                      | Biows                                                                               | B                                                                                     | 3"                                                                                           |
|                                   |                                                 |                                                                      |                                                                                     |                                                                                       |                                                                                              |
|                                   |                                                 |                                                                      |                                                                                     |                                                                                       |                                                                                              |
|                                   |                                                 |                                                                      |                                                                                     |                                                                                       |                                                                                              |
|                                   |                                                 |                                                                      |                                                                                     |                                                                                       |                                                                                              |
|                                   | t a Windows image (WIM) f<br>cation:<br>iot.wim | t a Windows image (WIM) file that contains the<br>cation:<br>not.wim | t a Windows image (WIM) file that contains the image(s) to ad<br>cation:<br>not.wim | t a Windows image (WIM) file that contains the image(s) to add.<br>cation:<br>not.wim | t a Windows image (WIM) file that contains the image(s) to add.<br>cation:<br>not.wim Browse |

| Enter a name and description for the fol | lowing image: |   |    |
|------------------------------------------|---------------|---|----|
| 'Microsoft Windows Longhorn Setup        | (x86)'        |   |    |
| Image na <u>m</u> e:                     |               |   |    |
| Deploy                                   |               |   |    |
| Image <u>d</u> escription:               |               |   | Th |
| Deploy                                   |               | _ |    |
| Image architecture:<br>x86               |               |   |    |

| Review the follow         | ving settings before adding images.                              |       |
|---------------------------|------------------------------------------------------------------|-------|
| Image group:              | Boot Images                                                      |       |
| Image file:               | C:\boot.wim                                                      |       |
| Image(s) <u>s</u> elected | t:                                                               |       |
| Name                      |                                                                  |       |
| To change any sr          | ettings, click Back. To add the selected images to the server, c | slick |

| Task Progress               |                                   |    |
|-----------------------------|-----------------------------------|----|
| Operation complete          |                                   |    |
|                             |                                   |    |
|                             |                                   | ТМ |
| I he selected images were : | successfully added to the server. |    |
|                             |                                   |    |
| For more information on add | fina imagen aliak bara            |    |
| For more information on aut | ung images, <u>click here</u>     |    |
|                             |                                   |    |
|                             |                                   |    |

Il faut maintenant créer une seconde image de boot. Celle-ci va permettre de « capturer » l'installation de Windows pour ensuite générer une image qui elle pourra être utilisée pour le déploiement sur d'autres postes. On lance l'assistant en faisant « Bouton droit » sur l'image précédemment créée puis « Créer une image de démarrage de capture ».

| Services de déploiement Windows |                                                  |              |
|---------------------------------|--------------------------------------------------|--------------|
| Eichier Action Affichage ?      |                                                  |              |
|                                 |                                                  |              |
| Services de déploiement Windows | Architecture É Actions                           | 5            |
| E                               | Désactiver                                       | marrage 🔺    |
| 🔁 📴 Images d'installation       | Propriétés<br>Exporter l'image                   | pns 🕨        |
|                                 | Remplacer l'image                                | .0Y 🔺        |
|                                 | Créer une image de démarrage de capture          | pns 🕨        |
|                                 | Créer une image de démarrage de décou <u>v</u> e | irte         |
|                                 | <u>S</u> upprimer                                |              |
|                                 | Aįde                                             | TM           |
|                                 |                                                  |              |
|                                 |                                                  |              |
|                                 |                                                  |              |
|                                 |                                                  |              |
|                                 |                                                  |              |
|                                 |                                                  |              |
|                                 |                                                  | _ <i>L</i> _ |
|                                 |                                                  | 1            |
|                                 |                                                  |              |
|                                 |                                                  |              |
|                                 |                                                  |              |
|                                 |                                                  |              |
|                                 |                                                  |              |
|                                 |                                                  |              |
|                                 |                                                  |              |
|                                 |                                                  |              |
|                                 |                                                  |              |

#### 🙀 Windows Deployment Services - Create Capture Image Wizard

#### Capture Image Metadata

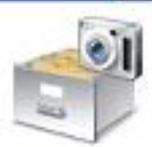

×

TM

Please enter the name, description and location for the destination image.

| Image na <u>m</u> e:                  |        |
|---------------------------------------|--------|
| Capture                               |        |
| Image <u>d</u> escription:            |        |
| Capture                               |        |
| Image architecture:                   |        |
| x86                                   |        |
| Location and filename:                |        |
| D:\RemoteInstall\Images\capture_1.WIM | Browse |

< Back

Next >

Cancel

To create a capture image, click Next.

| Task Progress                   |       |  |
|---------------------------------|-------|--|
| Operation complete              |       |  |
|                                 |       |  |
| The image was created successfu | ully. |  |
|                                 |       |  |
|                                 |       |  |
|                                 |       |  |
|                                 |       |  |
|                                 |       |  |

L'image venant d'être créée, doit être ajoutée manuellement en faisant depuis la console WDS (Bouton droit sur « Images de démarrage » puis « Ajouter une Image de démarrage »).

|   | 🕎 Services de déploiement Windows                  |                       |              |              |                     |   |
|---|----------------------------------------------------|-----------------------|--------------|--------------|---------------------|---|
|   | Eichier <u>A</u> ction Affic <u>h</u> age <u>?</u> |                       |              |              |                     |   |
|   | ⇔ → 🗈 🖬 😫 😫 🖬                                      |                       |              |              |                     |   |
|   | 🗳 Services de déploiement Windows                  | Nom de l'image        | Architecture | É            | Actions             |   |
|   | E-B Serveurs                                       | Windows DEPLOY        | ×86          | E            | Images de démarrage | - |
|   | Images d'installation                              |                       |              |              | Autres actions      | • |
|   | Images de démarrage                                | pe image de démarrage |              |              |                     |   |
|   |                                                    |                       |              |              |                     |   |
|   | Anti <u>n</u> age                                  | - 11-1                |              |              |                     |   |
| 1 | Exporter                                           | a liste               |              |              |                     |   |
|   | Aįde                                               | -                     |              |              |                     |   |
|   |                                                    |                       |              |              |                     |   |
|   |                                                    |                       |              |              |                     |   |
|   |                                                    |                       |              |              |                     |   |
|   |                                                    |                       |              |              |                     |   |
|   |                                                    |                       |              |              |                     |   |
|   |                                                    |                       |              |              |                     |   |
|   |                                                    |                       |              |              |                     |   |
|   |                                                    |                       |              |              |                     |   |
|   |                                                    |                       |              |              |                     |   |
|   |                                                    |                       |              |              |                     |   |
|   |                                                    |                       |              |              |                     |   |
|   |                                                    |                       |              |              |                     |   |
|   |                                                    |                       |              |              |                     |   |
| - |                                                    |                       |              |              |                     |   |
|   |                                                    |                       |              |              |                     |   |
|   |                                                    | •                     |              | $\mathbf{E}$ |                     |   |
| Í | Ajoute une image de démarrage au serveur.          |                       |              |              |                     |   |

TΜ

| Image Fil       | B                     |                   |                |              |                 |     |   |
|-----------------|-----------------------|-------------------|----------------|--------------|-----------------|-----|---|
| Select          | a Windows image (WI   | IM) file that con | tains the imag | e(s) to add. |                 |     |   |
| <u>File loc</u> | ation:                |                   |                |              | -               | - ( |   |
| D:\Re           | moteinstall\Images\ca | apture_1.WIM      |                |              | B <u>r</u> owse |     |   |
|                 |                       |                   |                |              |                 |     |   |
|                 |                       |                   |                |              |                 |     | - |
|                 |                       |                   |                |              |                 |     |   |
|                 |                       |                   |                |              |                 |     |   |
|                 |                       |                   |                |              |                 |     |   |
|                 |                       |                   |                |              |                 |     |   |
|                 |                       |                   |                |              |                 |     |   |
|                 |                       |                   |                |              |                 |     |   |
|                 |                       |                   |                |              |                 |     |   |
|                 |                       |                   |                |              |                 |     |   |

| illiage Metadata                                                     |                      |  |
|----------------------------------------------------------------------|----------------------|--|
| Enter a name and description for<br>'Deploy'<br>Image na <u>m</u> e: | the following image: |  |
| Capture                                                              |                      |  |
| Image <u>d</u> escription:<br>Capture                                |                      |  |
| Image architecture:<br>x86                                           |                      |  |

| Review the follow         | ing settings before adding images.    |
|---------------------------|---------------------------------------|
| Image group:              | Boot Images                           |
| Image file:               | D:\RemoteInstall\Images\capture_1.WIM |
| Image(s) <u>s</u> elected | t                                     |
| Name                      |                                       |
| Capture                   |                                       |
|                           |                                       |
|                           |                                       |

| " |
|---|
|   |
|   |
|   |
|   |
|   |

Il y'a désormais dans le dossier « Images de démarrage » 2 images : « Deploy » et « Capture ». Deploy : pour déployer une image .wim sur un sytem Capture : pour capturer un system en image .wim

| 💇 Services de déploiement Windows |                                        |              |       |        | _    | 미지                |
|-----------------------------------|----------------------------------------|--------------|-------|--------|------|-------------------|
| Eichier Action Affichage ?        |                                        |              |       |        |      |                   |
|                                   |                                        |              |       |        |      |                   |
| 💐 Services de déploiement Windows | Nom de l'image                         | Architecture | État  | Taille | Date | Versi             |
|                                   | 👳 deploy Windows Longhorn Setup (x86)  | ×86          | En li | 328 Mo | 02/1 | 6.0.¢             |
| E 🔂 vista.win.vista               | 👳 capture Windows Longhorn Setup (x86) | ×86          | En li | 328 Mo | 26/1 | 6.0. <del>C</del> |
| Images d'installation             |                                        |              |       |        |      |                   |
|                                   |                                        |              |       |        |      |                   |
| 🚽 📑 Périphériques en attente      |                                        |              |       |        |      |                   |
|                                   |                                        |              |       |        |      |                   |
|                                   |                                        |              |       |        |      |                   |
|                                   |                                        |              |       |        |      |                   |
|                                   |                                        |              |       |        |      |                   |
|                                   |                                        |              |       |        |      |                   |
|                                   |                                        |              |       |        |      |                   |
|                                   |                                        |              |       |        |      |                   |
|                                   |                                        |              |       |        |      |                   |
|                                   |                                        |              |       |        |      |                   |
|                                   |                                        |              |       |        |      |                   |
|                                   |                                        |              |       |        |      |                   |
|                                   |                                        |              |       |        |      |                   |
|                                   |                                        |              |       |        |      |                   |
|                                   |                                        |              |       |        |      |                   |
|                                   |                                        |              |       |        |      |                   |
|                                   |                                        |              |       |        |      |                   |
|                                   |                                        |              |       |        |      |                   |
|                                   | •                                      |              |       |        |      |                   |
|                                   | <u></u>                                |              |       |        |      |                   |

ТΜ

Créer ensuite un groupe d'image d'installation (Bouton droit sur « Images d'installation » puis« Ajouter un groupe d'images »)

| Ajouter un groupe d'images                                        | ×       |       |
|-------------------------------------------------------------------|---------|-------|
| Entrez un nom pour le groupe d'images :<br>Windows V <b>i</b> sta |         |       |
| ОК                                                                | Annuler |       |
| Windc                                                             | )WS     | Vista |

Capture de l'image II faut maintenant capturer l'image du poste qui va servir d'exemple. Pour cela il faut : - Installer Windows Vista sur ce poste - Installer toutes les applications/correctifs désirées. Ensuite démarrer le postes sur pxe et choisir l'image « capture » pour capturer l'image qui pourras être utiliser sur des machines identique. Ou utiliser l'image install.wim comme ci -dessous qui est une image de base

| 臂 Services de déploiement V                                                                                                    | Windows                                                                                         |                                               |                       |
|----------------------------------------------------------------------------------------------------|-------------------------------------------------------------------------------------------------|-----------------------------------------------|-----------------------|
| Eichier <u>A</u> ction Affic <u>h</u> age                                                                                                    | 2                                                                                               |                                               |                       |
| ← → 🗈 🖬 😫 😫                                                                                                    | Þ                                                                                               |                                               |                       |
| Services de déploiement Wind                                                                                                    | dows                                                                                            | Groupe d'images                               | Actions               |
| 🖃 📑 Serveurs                                                                                                    |                                                                                                 | 💣 image_vista                                 | Images d'installation |
| <ul> <li>Images d'installat</li> <li>Images de démar</li> <li>Images de démar</li> <li>Images héritées</li> <li>Périphériques en a</li> </ul> | ien<br>Aj <u>o</u> uter une<br>Ajouter un<br>Affic <u>h</u> age<br>Exporter la<br>A <u>i</u> de | rimage d'installation<br>groupe d'images<br>▶ | Autres actions        |
| Aiguteg upg image d'installation                                                                                                    |                                                                                                 |                                               |                       |

| in p | Services de déploiement Windows - A<br>Groupe d'images                                                                                                    | Assistant Ajout d'images                                                                    | ×       |    |
|------|----------------------------------------------------------------------------------------------------|---------------------------------------------------------------------------------------------|---------|----|
|      | Les groupes d'images permettent de reg<br>Entrez le groupe d'images des images de<br>Sélectionner à partir des groupes<br>d'images <u>e</u> xistants<br>O <u>C</u> réer un groupe d'images | grouper des images similaires.<br>que vous voulez ajouter :<br>image_vista<br>Groupelmages1 |         | ta |
|      |                                                                                                    | < <u>P</u> récédent <u>S</u> uivant >                                                       | Annuler |    |

|                      | 5électionner un                                                         | fichier WIM (Window           | rs Image)          |              |          | <u>? ×</u>     |   |
|----------------------|-------------------------------------------------------------------------|-------------------------------|--------------------|--------------|----------|----------------|---|
| ta<br>s d'           | Regarder <u>d</u> ans :                                                 | : 👔 Disque local (D:)         |                    | • 3          | 🦻 📂 🖽 -  |                |   |
| s dı<br>s hı<br>éric | Mes documents<br>récents<br>Bureau<br>Mes documents<br>Poste de travail | RemoteInstall                 |                    |              |          |                | a |
| П                    | Favoris réseau                                                          | '<br><u>N</u> om du fichier : | install.wim        |              | •        | <u>O</u> uvrir |   |
|                      |                                                                         | Fichiers de type :            | Fichiers image Win | dows (*.wim) | <b>_</b> | Annuler        |   |

|   | ß           |                                                                                                    |         |        |  |  |
|---|-------------|----------------------------------------------------------------------------------------------------|---------|--------|--|--|
|   | Wi          | Services de déploiement Windows - Assistant Ajout d'images                                                          | ×       | $\Box$ |  |  |
|   |             | Liste des images disponibles                                                                                        |         | all    |  |  |
|   | talla       |                                                                                                    |         | on:    |  |  |
|   | éma         |                                                                                                    |         |        |  |  |
|   | ees<br>s ei | es<br>er Les images suivantes sont disponibles dans le fichier. Sélectionnez les images que vous<br>voulez ajouter. |         |        |  |  |
|   |             | Nom Architecture Description                                                                                        |         |        |  |  |
|   |             | Windows Vist x86 Windows Vista Business VL                                                                          |         |        |  |  |
|   |             |                                                                                                    |         |        |  |  |
|   |             |                                                                                                    |         |        |  |  |
|   |             |                                                                                                    |         |        |  |  |
|   |             |                                                                                                    |         |        |  |  |
| 1 |             |                                                                                                    |         |        |  |  |
|   |             |                                                                                                    |         |        |  |  |
|   |             |                                                                                                    |         |        |  |  |
|   |             |                                                                                                    |         |        |  |  |
|   |             | Utiliser le nom par défaut et la description pour chaque image sélectionnée                                         |         |        |  |  |
|   |             |                                                                                                    |         |        |  |  |
|   |             |                                                                                                    | 1       |        |  |  |
|   |             | < Precedent Survant >                                                                                               | Annuler |        |  |  |
|   |             |                                                                                                    |         | 1      |  |  |

TM

| li D         | Services de déploiement Windows - Assistant Ajout d'images                                                                   |   |
|--------------|----------------------------------------------------------------------------------------------------|---|
| 2<br>2<br>11 | Vérifiez les paramètres avant d'ajouter des images.                                                                          |   |
|              | Groupe d'images : image_vista                                                                                                |   |
|              | Images <u>s</u> électionnées :                                                                                               |   |
|              | Nom<br>Windows Vista B                                                                                                    | 8 |
|              | Pour modifier un paramètre, cliquez sur Précédent. Pour ajouter les images<br>sélectionnées au serveur, cliquez sur Suivant. |   |
| -            | < <u>P</u> récédent <u>S</u> uivant > Annuler                                                                                |   |

| Wii 🔛         | Services de déploiement Windows - Assistant Ajout d'images         | × |
|---------------|--------------------------------------------------------------------|---|
| talk<br>éma   | Progression de la tâche                                            |   |
| iées<br>is ei | Ajout d'images Windows                                             |   |
|               | Vérification de l'intégrité du fichier image d'installation source |   |
|               |                                                                    |   |
|               |                                                                    |   |
|               |                                                                    |   |
|               | Pour plus d'informations sur l'ajout d'images, <u>cliquez ici</u>  |   |
|               |                                                                    |   |
| _             | < Précédent Terminer                                               |   |
|               |                                                                    |   |
|               |                                                                    |   |
|               |                                                                    |   |

Vous pouvez donc dès à présent booter sur la carte réseau de votre ordinateur client et lancer une installation de windows vista via le reseau non automatisé.

## Je vais expliquer plus loins comment ajouter des drivers ainsi que la création <u>d'un fichier réponse.</u>

| 🖞 Services de déploiement Windows |                   |              |          |         |               |  |
|-----------------------------------|-------------------|--------------|----------|---------|---------------|--|
| Eichier Action Affichage ?        |                   |              |          |         |               |  |
|                                   |                   |              |          |         |               |  |
| 💐 Services de déploiement Windows | Nom de l'image    | Architecture | État △   | Taille  | Actions       |  |
| E                                 | 😭 Windows Vista A | x86          | En ligne | 6738 Mo | image_vista 🔺 |  |
|                                   |                   |              |          |         | Autres 🕨      |  |
| image_vista                       |                   |              |          |         | Windows Vi 🔺  |  |
| Images de demarrage<br>           |                   |              |          |         | Autres 🕨      |  |
| 🗄 🔂 Périphériques en attente      |                   |              |          |         |               |  |
|                                   |                   |              |          |         |               |  |
|                                   |                   |              |          |         |               |  |
|                                   |                   |              |          |         |               |  |
|                                   |                   |              |          |         |               |  |
|                                   | •                 |              |          | F       |               |  |
|                                   |                   |              |          |         |               |  |

Nous pouvons maintenant booter sur le reseau avec notre machine cliente et installer Vista, l'installation commence comme cela mais se pour suit manuellement, en ajoutant des images de démarrage a wds il est préférable de donné un nom bien spécifique de tel facon a se souvenir quelle est l'image de boot et celle de capture et de même pour les images systems.

Windows Boot Manager (Server IP: 192.168.000.200) Choose an operating system to start: (Use the arrow keys to highlight your choice, then press ENTER.) Microsoft Windows Longhorn Setup (x86) Remote Installation Services To specify an advanced option for this choice, press F8.

ENTER=Choose

ESC=Exit

TM

#### ENTER=Choose

#### ESC=Exit

TM

Windows is loading files...

IP:192.168.0.200

Suite ...

Integration des drivers dans l'image de démarrage « boot.wim »

Copions déjà tous les outils

"C:\program files\windows aik\tools\petools\copype.cmd" x86 D:\windowspe-x86

| 💽 Command Prompt                                                                                           |                |
|----------------------------------------------------------------------------------------------------|----------------|
| Microsoft Windows [Version 5.2.3790]<br><c> Copyright 1985-2003 Microsoft Corp.</c>                        |                |
| C:\Documents and Settings\Administrator>"C:\program files\windows<br>ols\copype.cmd" x86 E:\windowspe-x86_ | aik\tools\peto |
|                                                                                                    |                |
|                                                                                                    |                |
|                                                                                                    |                |
|                                                                                                    |                |
|                                                                                                    |                |
|                                                                                                    |                |
|                                                                                                    |                |

Une fois la copie des fichiers finis vous devez avoir un dossier "windowspe-x86" sur le disque designer, vous obtenez la capture d'écran suivante

| 🔤 Command Prompt                                                                                                    | ٦×       |
|----------------------------------------------------------------------------------------------------|----------|
| 9 File(s) copied<br>C:\Program Files\Windows AIK\Tools\PETools\x86\EFI\microsoft\boot\bcd<br>C:\Program Files\Windows AIK\Tools\PETools\x86\EFI\microsoft\boot\fonts\chs_bo<br>.ttf                   | ot       |
| C:\Program Files\Windows AIK\Tools\PETools\x86\EFI\microsoft\boot\fonts\cht_bo<br>.ttf<br>C:\Program Files\Windows AIK\Tools\PETools\x86\EFI\microsoft\boot\fonts\jpn_bo<br>.ttf<br>.ttf              | ot       |
| C:\Program Files\Windows HIK\lools\PElools\x86\EFI\microsoft\boot\fonts\kor_bo<br>.ttf<br>C:\Program Files\Windows AIK\Tools\PETools\x86\EFI\microsoft\boot\fonts\wgl4_b<br>t.ttf<br>6 File(s) conied | ot<br>oo |
| 1 file(s) copied.<br>1 file(s) copied.<br>Success                                                                                                    |          |
| Updating path to include peimg, oscdimg, imagex                                                                                                    |          |
| C:\Program Files\Windows AIK\Tools\PETools\<br>C:\Program Files\Windows AIK\Tools\PETools\\x86                                                                                                    |          |
| E:\windowspe-x86>                                                                                                    | -        |

• Cette commande va nous permettre d'afficher des information sur le fichier images que l'on va utiliser pour le boot

- Imagex /info D:\Wim\boot.wim
- Boot.wim se trouve dans le dossier Wim que vous avez créer dans le même repertoire que windowspe-x86

| 🛋 Command Prompt                                                                                                    | ۱× |
|----------------------------------------------------------------------------------------------------|----|
| 9 File(s) copied                                                                                                    |    |
| C:\Program Files\Windows AIK\Tools\PETools\x86\EFI\microsoft\boot\bcd<br>C:\Program Files\Windows AIK\Tools\PETools\x86\EFI\microsoft\boot\fonts\chs_boo | t  |
| .ttf<br>C:\Program Files\Windows AIK\Tools\PETools\x86\EFI\microsoft\boot\fonts\cht_boo<br>++f                                                           | t_ |
|                                                                                                    | t  |
| C:\Program Files\Windows AIK\Tools\PETools\x86\EFI\microsoft\boot\fonts\kor_boo<br>.ttf                                                                  | t  |
| C:\Program Files\Windows AIK\Tools\PETools\x86\EFI\microsoft\boot\fonts\wgl4_bo<br>t.ttf<br>6 File(s) copied                                             | 0  |
| 1 file(s) copied.<br>1 file(s) copied.                                                                                                    |    |
| Success                                                                                                    |    |
| Updating path to include peimg, oscdimg, imagex                                                                                                    |    |
| C:\Program Files\Windows AIK\Tools\PETools\<br>C:\Program Files\Windows AIK\Tools\PETools\\x86                                                           |    |
| Entrinderran w96 NImagar dinfo Ent Wimthaat wim                                                                                                    |    |

#### \_ 8 × Command Prompt E:\windowspe-x86>Imagex /info E:\Wim\boot.wim \* ImageX Tool for Windows Copyright (C) Microsoft Corp. 1981-2005. All rights reserved. WIM Information: GUID: {984568e2-a640-4968-8fdc-51f34dbd55dc} Image Count: 2 Compression: LZX Part Number: 1/1 Boot Index: 2 Attributes: 0x8 Relative path junction Available Image Choices: <WIM> <TOTALBYTES>121960273</TOTALBYTES> <IMAGE INDEX="1"> <NAME>Microsoft Windows Longhorn WinPE (x86)</NAME> <DESCRIPTION>Microsoft Windows Longhorn WinPE (x86)</DESCRIPTION> <FLAGS>9</FLAGS> <WINDOWS> <ARCH>Ø</ARCH> <PRODUCTNAME>Microsoft Windows Operating System</PRODUCTNAME> <PRODUCTTYPE>WinNT</PRODUCTTYPE> <PRODUCTSUITE></PRODUCTSUITE> <LANGUAGES> <LANGUAGE>en-US</LANGUAGE> <DEFAULT>en-US</DEFAULT> </LANGUAGES> <UERSION> <MAJOR>6</MAJOR> <MINOR>Ø</MINOR> <BUILD>6000</BUILD> <SPBUILD>16386</SPBUILD> </VERSION> <SYSTEMROOT>WINDOWS</SYSTEMROOT> </WINDOWS> <DIRCOUNT>526</DIRCOUNT> <FILECOUNT>3030</FILECOUNT> <TOTALBYTES>258581030</TOTALBYTES> <CREATIONTIME> <highpart>0x01C6FE73</highpart> <LOWPART>0×4ADB2D90</LOWPART> </CREATIONTIME> <LASTMODIFICATIONTIME> <HIGHPART>0x01C6FE73</HIGHPART> <LOWPART>Øx5E8DBB1E</LOWPART> </LASTMODIFICATIONTIME> </IMAGE> <IMAGE INDEX="2"> <NAME>Microsoft Windows Longhorn Setup (x86)</NAME> <DESCRIPTION>Microsoft Windows Longhorn Setup <x86></DESCRIPTION> <FLAGS>2</FLAGS> <WINDOWS>

TM

- Ce qui nous interesse est le numéro de Boot Index normalement 2
  - Imagex /mountrw D:\Wim\boot.wim 2 mount

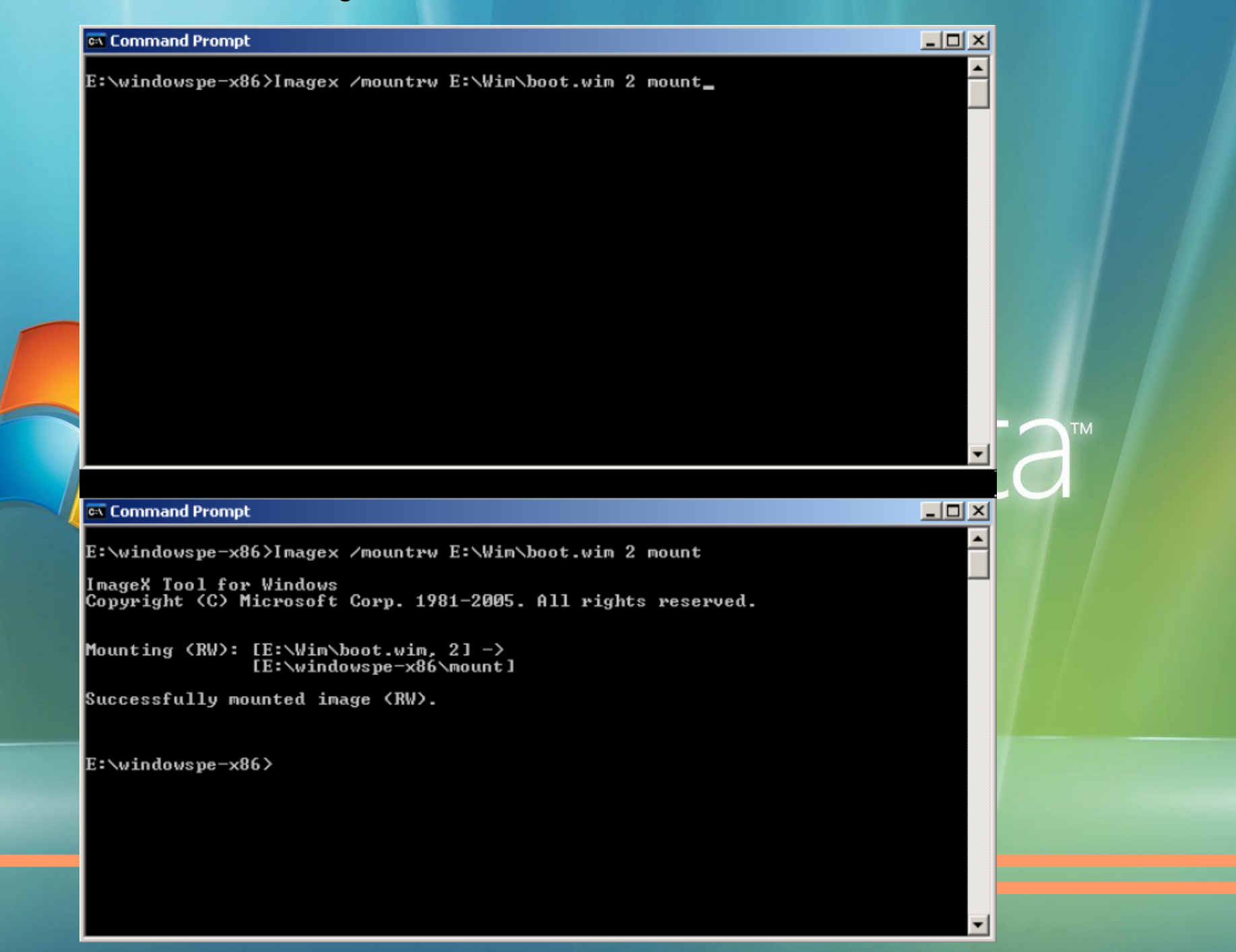

- Maintenant il faut intérgrer les drivers dans l'image
- Il suffira de modifier le chemin des drivers qui est le votre

| 😂 E:\Drivers\vmware-network                                    |                     |       |                   |
|----------------------------------------------------------------|---------------------|-------|-------------------|
| <u>File E</u> dit <u>V</u> iew F <u>a</u> vorites <u>T</u> ool | s <u>H</u> elp      |       |                   |
| 🔇 Back 👻 🕤 👻 🏂 🔎 Search                                        | 📴 Folders 🛛 🗟 🕑 🗙 🍫 | •     |                   |
| Address 🛅 E:\Drivers\vmware-netwo                              | rk                  |       |                   |
| Folders ×                                                      | Name A              | Size  | Туре              |
| 🕝 Desktop                                                      | wmware-nic.cat      | 8 KB  | Security Catalog  |
| T T My Documents                                               | 🤄 婱 vmware-nic.inf  | 4 KB  | Setup Information |
| E S My Computer                                                | wmxnet.cat          | 8 KB  | Security Catalog  |
| T 4 316 Floppy (A:)                                            | 🤄 婱 vmxnet.inf      | 4 KB  | Setup Information |
| f = I  Local Disk (C:)                                         | 🖬 vmxnet.sys        | 22 KB | System file       |
| E CD Drive (D:)                                                |                     |       |                   |
| Data (E;)                                                      |                     |       |                   |
| 🗆 🧰 Drivers                                                    |                     |       |                   |
| 🗁 vmware-network                                               |                     |       |                   |
| 🗉 🚞 RemoteInstall                                              |                     |       |                   |
| 🛅 Wim                                                          |                     |       |                   |
| 🗉 🧰 Windows AIK                                                |                     |       |                   |
| 🗉 📴 Control Panel                                              |                     |       |                   |
| 🕀 👽 My Network Places                                          |                     |       |                   |
| Recycle Bin                                                    |                     |       |                   |

- La commande pour l'ajout des drivers est :
- Peimg /inf:D:\Drivers\vmware-network\\*.inf mount\Windows
- La deuxieme fenetre montre que tous c'est bien passé avec la copie du ou des drivers

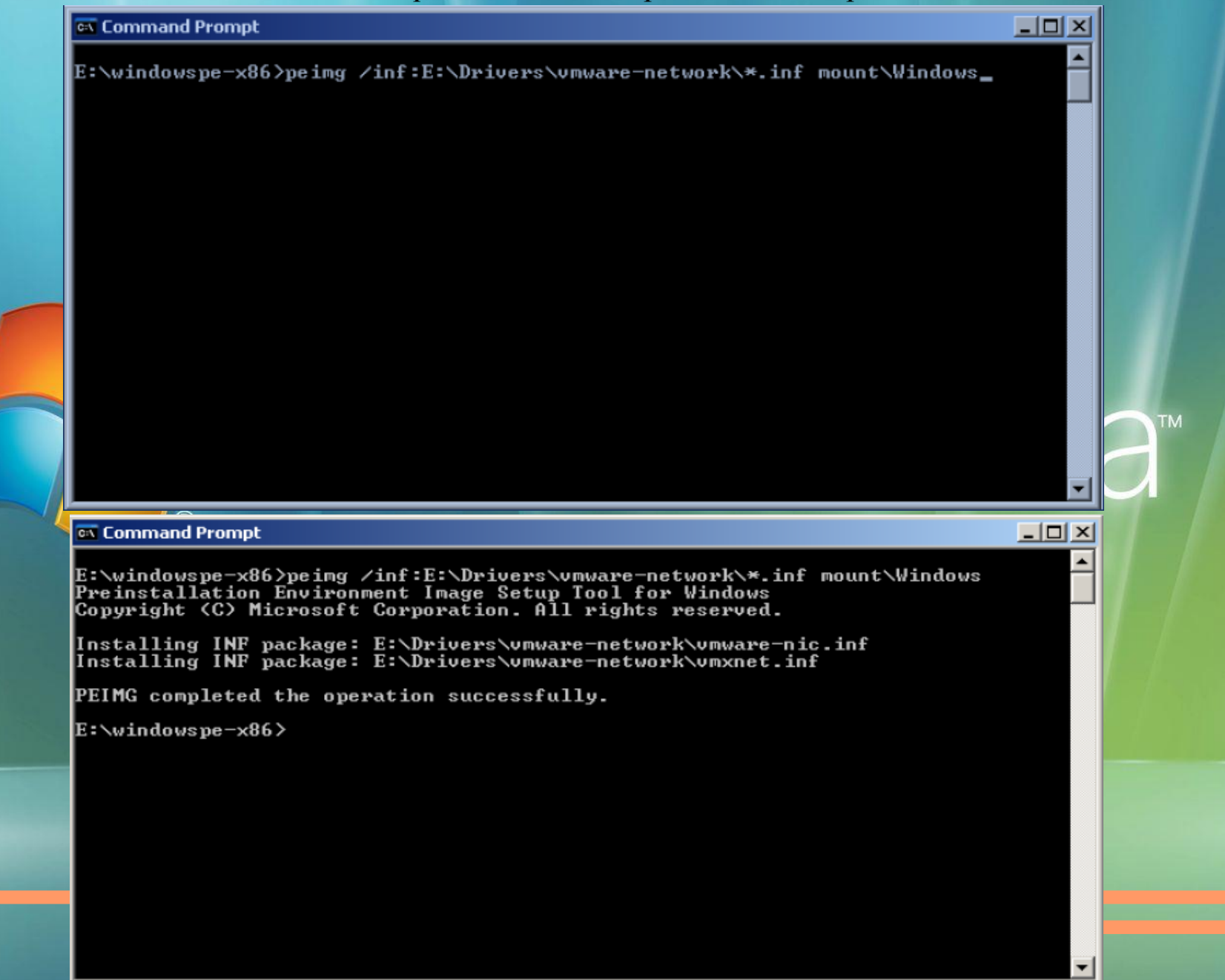

- Maintenant il faut démonter l'image que l'on vient de monter
  - Imagex /unmount /commit mount
- Et la fenêtre de dessous nous montres la reussite de l'opération

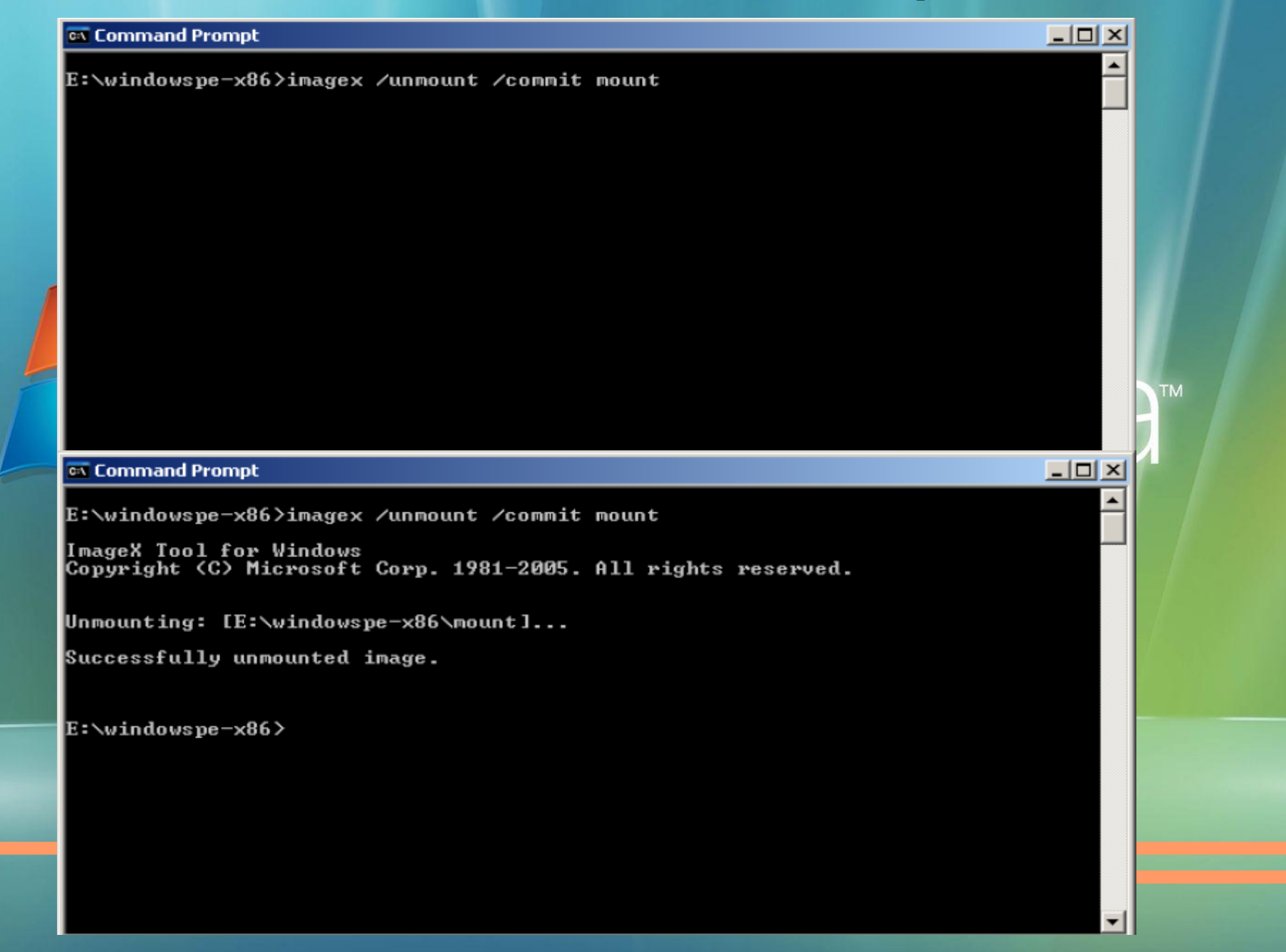

• Pour être sur du changement de l'image, nous pouvons apercevoir dans le repertoire ou l'on a placé les deux fichier boot et install que la date du fichier boot.wim a était modifier à celle actuelle ainsi que sa taille.

| Name 🔺                                                                                                    | Size                                  | Туре                                             | Date Modified                                            | Attributes                                         |  |  |  |
|----------------------------------------------------------------------------------------------------|---------------------------------------|--------------------------------------------------|----------------------------------------------------------|----------------------------------------------------|--|--|--|
| boot.wim                                                                                                    | 121.729 KB                            | WIM File                                         | 7/02/2007 10:56                                          | A                                                  |  |  |  |
| 🖬 install.wim                                                                                                    | 1.767.191 KB                          | WIM File                                         | 2/11/2006 21:00                                          | A                                                  |  |  |  |
|                                                                                                    |                                       |                                                  |                                                          |                                                    |  |  |  |
| <ul> <li>Il suffit maintenant d'intégrer l'image boot que l'on viens de créer dans wds comme image de boot comme vu precedement en ajoutant qu'elle contient les drivers.ici</li> <li>Nous pourrons donc voir que nous avons deux fichier, ou plutot deux images de démarrage dans wds.</li> </ul>                                                                                                    |                                       |                                                  |                                                          |                                                    |  |  |  |
| 🕎 Windows Deployment Services                                                                                                    |                                       |                                                  |                                                          |                                                    |  |  |  |
| 💇 Windows Deployment Services                                                                                                    |                                       |                                                  |                                                          |                                                    |  |  |  |
| Eile Action View Help                                                                                                    |                                       |                                                  |                                                          | <u> </u>                                           |  |  |  |
| Windows Deployment Services         Eile       Action       View       Help            ←          →          Image: Comparison of the services                                                                                                    |                                       |                                                  |                                                          |                                                    |  |  |  |
| Windows Deployment Services         Eile       Action       ⊻iew       Help         ←       →       ●       ●       ●       ●         Windows Deployment Services                                                                                                    | Image Name                            |                                                  | Ar Status Size                                           | Date OS Ver                                        |  |  |  |
| Windows Deployment Services         Eile       Action       ⊻iew       Help         ←       →       €       III       E       III         Windows Deployment Services       Servers                                                                                                    | Image Name                            | indows Longhorn Setup                            | Ar Status Size<br>x86 Online 319 MB                      | _ 🗆 🗙<br>Date OS Ver<br>2/11 6.0.60                |  |  |  |
| Windows Deployment Services         Eile       Action       ⊻iew       Help         ←       →       €       III       E       III         Windows Deployment Services       III       E       III       E       III         Windows Deployment Services       IIII       E       IIII       IIIII       IIIIIIIIIIIIIIIIIIIIIIIIIIIIIIIIIIII                                                                                                    | Image Name<br>Microsoft W<br>WDS BOOT | indows Longhorn Setup<br>With VmWare Nic Drivers | Ar Status Size<br>×86 Online 319 MB<br>×86 Online 324 MB | ■ ■ ×<br>Date OS Ver<br>2/11 6.0.60<br>2/11 6.0.60 |  |  |  |
| Windows Deployment Services         File       Action       View       Help         ←       →       •       •       •       •       •         Windows Deployment Services       •       •       •       •       •       •         Windows Deployment Services       •       •       •       •       •       •       •         Windows Deployment Services       •       •       •       •       •       •       •       •       •       •       •       •       •       •       •       •       •       •       •       •       •       •       •       •       •       •       •       •       •       •       •       •       •       •       •       •       •       •       •       •       •       •       •       •       •       •       •       •       •       •       •       •       •       •       •       •       •       •       •       •       •       •       •       •       •       •       •       •       •       •       •       •       •       •       •       •       •       • <th< td=""><td>local</td><td>indows Longhorn Setup<br/>With VmWare Nic Drivers</td><td>Ar Status Size<br/>x86 Online 319 MB<br/>x86 Online 324 MB</td><td>_ □ ×<br/>Date OS Ver<br/>2/11 6.0.60<br/>2/11 6.0.60</td></th<> | local                                 | indows Longhorn Setup<br>With VmWare Nic Drivers | Ar Status Size<br>x86 Online 319 MB<br>x86 Online 324 MB | _ □ ×<br>Date OS Ver<br>2/11 6.0.60<br>2/11 6.0.60 |  |  |  |

#### On redémarre sur pxe et on doit voir l'image avec nos drivers que l'on a renomer pour bien faire la différence

Windows Boot Manager (Server IP: 192.168.000.200)

Choose an operating system to start:

(Use the arrow keys to highlight your choice, then press ENTER.)

WDS BOOT With VmWare Nic Drivers

Microsoft Windows Longhorn Setup (x86) Remote Installation Services

To specify an advanced option for this choice, press F8.

ENTER=Choose

ESC=Exit

On peut commencer une installation vista sans fichier réponse donc qui n'est pas automatisé, voilà la première fenêtre qui aparait lors de l'installaton sur le reseau.

| 🝠 Install Windows                                            |      |
|--------------------------------------------------------------|------|
| Windows Deployment Services                                  | R    |
|                                                              |      |
| Locale: English (United States)                              |      |
| Copyright @ 2006 Microsoft Corporation. All rights reserved. | Next |

٢M

#### **CREATION D'UN FICHIER REPONSE**

Passons à présent à l'utilisation du Windows System Image Manager pour créer des fichiers réponses

| di Windows System Image Manager                            |                                     |                         |  |  |  |  |
|------------------------------------------------------------|-------------------------------------|-------------------------|--|--|--|--|
| <u>File Edit Insert Iools Help</u>                         |                                     |                         |  |  |  |  |
| 1 🔁 🇀 🗟 🔲 🕌 🖄 × I 🔎 I 🐼 🗇 I 🚱                              |                                     |                         |  |  |  |  |
| Distribution Share                                         | Answer File                         | Properties              |  |  |  |  |
| Select a Distribution Share                                | Create or open an answer file       |                         |  |  |  |  |
|                                                            |                                     |                         |  |  |  |  |
|                                                            |                                     |                         |  |  |  |  |
|                                                            |                                     |                         |  |  |  |  |
|                                                            |                                     |                         |  |  |  |  |
|                                                            |                                     |                         |  |  |  |  |
|                                                            |                                     |                         |  |  |  |  |
|                                                            |                                     |                         |  |  |  |  |
|                                                            |                                     |                         |  |  |  |  |
|                                                            |                                     |                         |  |  |  |  |
|                                                            |                                     | No available properties |  |  |  |  |
|                                                            |                                     |                         |  |  |  |  |
| Windows Image                                              |                                     |                         |  |  |  |  |
| <ul> <li>Select a Windows image or catalog file</li> </ul> |                                     |                         |  |  |  |  |
|                                                            |                                     |                         |  |  |  |  |
|                                                            |                                     |                         |  |  |  |  |
|                                                            |                                     |                         |  |  |  |  |
|                                                            |                                     |                         |  |  |  |  |
|                                                            |                                     |                         |  |  |  |  |
|                                                            |                                     |                         |  |  |  |  |
|                                                            | Mossanos                            |                         |  |  |  |  |
|                                                            | XML (0) Validation Continuation Set |                         |  |  |  |  |
|                                                            | Description                         | Location                |  |  |  |  |
|                                                            |                                     | ·                       |  |  |  |  |
|                                                            |                                     |                         |  |  |  |  |
|                                                            |                                     |                         |  |  |  |  |
|                                                            |                                     |                         |  |  |  |  |

### Ouvrir l'image Install.wim avec un clic droit sur "Sélectionner une image Windows ou un fichier catalogue" puis sur "sélectionner une image Windows"

| di Windows System Image Manager   |                                                 |                             |  |  |  |  |  |
|-----------------------------------|-------------------------------------------------|-----------------------------|--|--|--|--|--|
| Eichier Edition Insérer Outils ?? |                                                 |                             |  |  |  |  |  |
|                                   |                                                 |                             |  |  |  |  |  |
| Partage de distribution           | Fichier de réponses                             | Propriétés                  |  |  |  |  |  |
|                                   | /indows                                         | Aucune propriété disponible |  |  |  |  |  |
|                                   | XML (0) Validation (0) Jeu de configuration (0) |                             |  |  |  |  |  |
|                                   | Description                                     | Emplacement                 |  |  |  |  |  |

|            | Choisir Install.wim                                                                                                    |           |
|------------|----------------------------------------------------------------------------------------------------|-----------|
|            | électionner l'image Windows                                                                                                    |           |
|            | Regarder <u>d</u> ans : 😥 Disque local (D:)                                                                                                    |           |
|            | Mes documents                                                                                                    |           |
|            | Bureau                                                                                                    |           |
|            | Poste de travail                                                                                                    |           |
|            | Nom du fichier : install.wim                                                                                                    |           |
|            | Favoris réseau       Fichiers de type :       Fichiers image Windows (*.wim)       Image: Comparison of the type image windows (*.wim)         Annuler       Annuler | sta       |
|            | ® 1 6 1 ·                                                                                                    |           |
| Après tran | temps de la création du fichier                                                                                                    | ientez le |
| w          | lows System Image Manager                                                                                                    |           |
|            | Impossible d'ouvrir le fichier catalogue de l'image Windows Windows Vista BUSINESS pour la raison suivante :                                                         |           |
|            | Fichier catalogue associé à l'image Windows Windows Vista BUSINESS introuvable.                                                                                      |           |
|            | Le fichier catalogue doit être valide pour poursuivre. Voulez-vous créer un fichier catalogue ?<br>(Vous devez être administrateur de l'ordinateur local.)           |           |
|            | Cui Non                                                                                                    |           |

Après traitement du fichier vous verrez le devellopement de l'image "Components et Packages" dans la partie "Image Windows"

Maintenant je vais montrer comment personnaliser le fichier réponse mais le mieux et de lire le fichier aide pour connaitre quelle sont toutes les commandes que l'on peut ajouter.

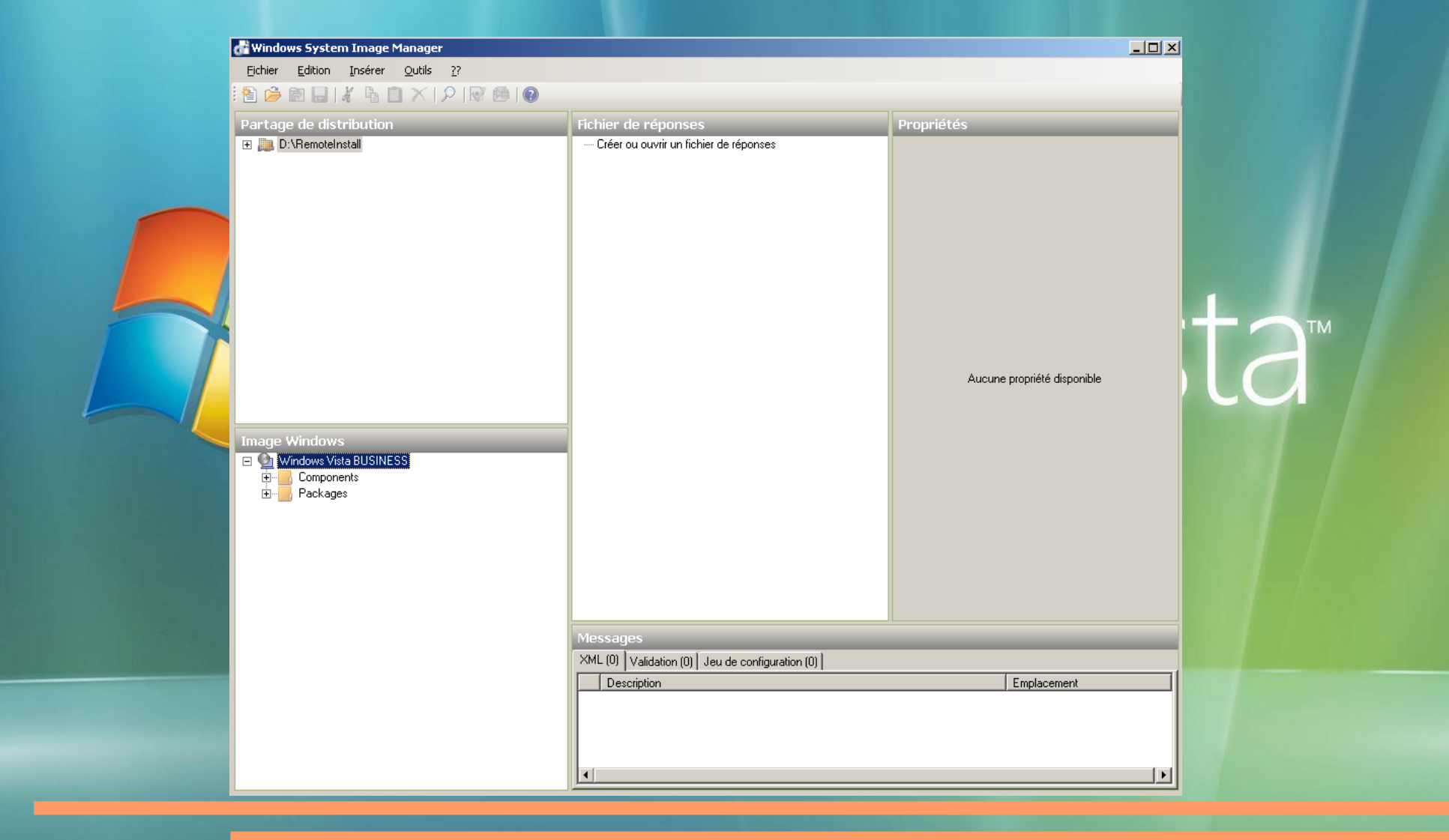

#### Clic droit sur "Créer ou ouvrir un fichier de réponse" puis sur "Nouveau fichier de réponse"

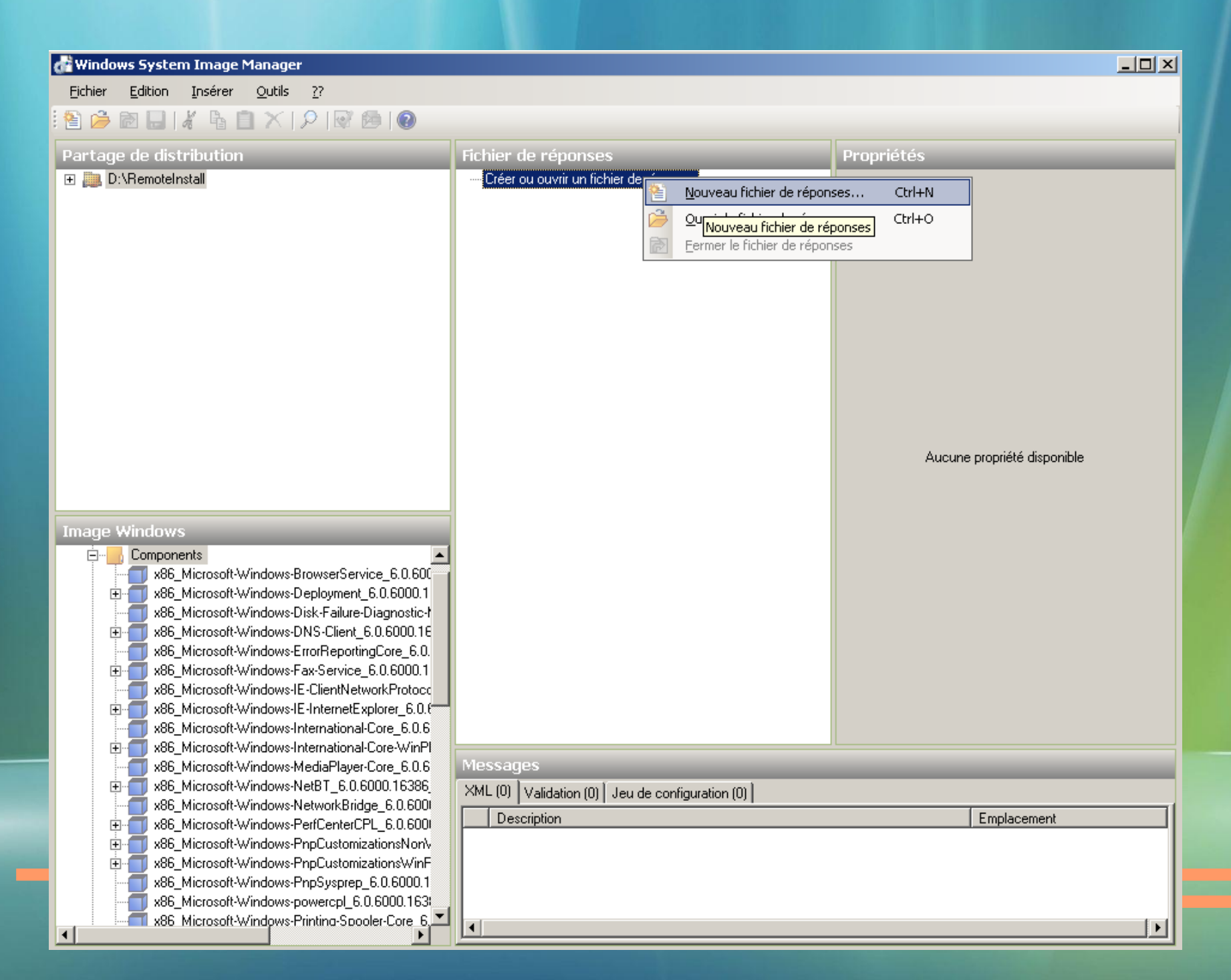

Dans "Fichier de réponses" les étapes de l'installation windows ou l'on ajouteras des commandes.

Cherchez puis clic droit sur "x86\_Microsoft-Windows-Shell-Setup\_neutral" et "Ajouter le paramètre à la passe 4 specialize"

| 💏 Untitled - Windows System Image                                                 | e Manager                                                                                                    |          |                                                                                                    |                                                                                  |
|-----------------------------------------------------------------------------------|----------------------------------------------------------------------------------------------------|----------|----------------------------------------------------------------------------------------------------|----------------------------------------------------------------------------------|
| Eichier Edition Insérer Outils                                                    | 27                                                                                                    |          |                                                                                                    |                                                                                  |
| 🖹 🏓 🖻 🔒 🖌 🔓 📋 🗡 1.                                                                | 오   🐼 😫   🔞                                                                                                    |          |                                                                                                    |                                                                                  |
| Partage de distribution                                                           | Fichier de réponses                                                                                                    | Pr       | opriétés de Micros                                                                                                    | soft-Windows-Shell-Setu                                                          |
| E D:\HemoteInstall                                                                | Untitled      Components     1 windowsPE     2 offlineServicing     3 generalize     4 specialize     5 auditSystem     6 auditUser     7 oobeSystem     Packages |          | Propriétés<br>ApplicableConfigurationP<br>Enabled<br>Id<br>Paramètres<br>BluetoothTaskbarlconEn<br>ComputerName<br>CopyProfile<br>DisableAutoDaylightTime<br>DoNotCleanTaskBar<br>ProductKey<br>RegisteredOrganization<br>RegisteredOrganization<br>RegisteredOwner<br>ShowWindowsLive<br>StartPanelOff<br>TimeZone | A (Toutes)<br>True<br>x86_Microsoft-Windows-Shell-Se<br>Microsoft<br>AutoBVT<br> |
| Image Windows                                                                     | ecurity-Licensin<br>ecurity-Licensin<br>ecurity-Licensin<br>etup_6.0.6000.<br>haredAccess_E<br>Ajouter le paramètre à la passe <u>1</u> windowsPE                 |          |                                                                                                    |                                                                                  |
| ClientApplication:                                                                | Ajouter le paramètre à la passe <u>2</u> offlineServicing<br>Ajouter le paramètre à la passe <u>3</u> generalize                                                  | Ar       | plicableConfiguration                                                                                                    | nPasses                                                                          |
|                                                                                   | Ajouter le paramètre à la passe <u>4</u> specialize                                                                                                    |          |                                                                                                    |                                                                                  |
| CogonCommand     OEMInformation     ODBE                                          | Ajouter le paramètre à la passe <u>5</u> auditSystem<br>Ajouter le paramètre à la passe <u>6</u> auditUser                                                        | tion (0) | 1                                                                                                    |                                                                                  |
| StartPanelLinks     Themes     UserAccounts     VisualEffects     WindowsFeatures | Ajouter le paramètre à la passe 7 oobe5ystem Copier Ctrl+C Aide F1                                                                                                |          | Emplaci                                                                                                    |                                                                                  |
| x86 Microsoft-Windows-st                                                          |                                                                                                    |          |                                                                                                    |                                                                                  |

Faite un clic sur "x86\_Microsoft-Windows-Shell-Setup\_neutral" dans la partie Fichier de réponses et paramètrer comme l'image la fenetre de gauche

Préférable de ne pas le mettre si vous ne configurer pas totalement les paremètres.

| 🚰 Untitled* - Windows System Image Manager                                                                                                    |                                                                                                    |                                                                                                    |                                                                                                    | 1 |
|----------------------------------------------------------------------------------------------------|----------------------------------------------------------------------------------------------------|----------------------------------------------------------------------------------------------------|----------------------------------------------------------------------------------------------------|---|
| Eichier Edition Insérer Outils ??                                                                                                    |                                                                                                    |                                                                                                    |                                                                                                    |   |
| 🖹 🇀 🔂 🔒   🖌 🖣 🗎 🗡   🔎 🐼 😂   🎯                                                                                                    |                                                                                                    |                                                                                                    |                                                                                                    |   |
| Partage de distribution                                                                                                    | Fichier de réponses                                                                                                    | Propriétés de Micros                                                                                                    | soft-Windows-Shell-Setuj                                                                                                    |   |
| E                                                                                                    | <ul> <li>Untitled</li> <li>Components</li> <li>1 windowsPE</li> <li>2 offlineServicing</li> <li>3 generalize</li> <li>4 specialize</li> <li>x86_Microsoft-Windows-Shell-Setup_neutral</li> <li>5 auditSystem</li> <li>6 auditUser</li> <li>7 oobeSystem</li> <li>Packages</li> </ul> | <ul> <li>Propriétés         AppliedConfigurationPas<br/>Enabled     </li> <li>Id</li> <li>Paramètres         BluetoothT askbarlconEr<br/>ComputerName         CopyProfile         DisableAutoD aylightTime         DoNotCleanT askBar         ProductKey         RegisteredOrganization         RegisteredOwner         ShowWindowsLive         StartPanelOff         TimeZone     </li> </ul> | s 4 specialize<br>True<br>x86_Microsoft-Windows-Shell-St<br>la clé windows<br>NANCY 2<br>AutoBVT<br>(GMT+01:00) Brussels, Co | 6 |
| mage Windows<br>x86_Microsoft-Windows-Security-Licensin<br>x86_Microsoft-Windows-Security-Licensin<br>x86_Microsoft-Windows-Setup_6.0.6000.<br>x86_Microsoft-Windows-SharedAccess_E<br>x86_Microsoft-Windows-SharedAccess_E<br>x86_Microsoft-Windows-Shall-Setup_6.0.1<br>ClientApplications<br>Display<br>FirstLogonCommands |                                                                                                    | <b>TimeZone</b><br>Type : String, LongMax: 25                                                                                                    | 6                                                                                                    |   |
| FolderLocations<br>LogonCommands<br>OEMInformation<br>OOBE<br>StartPanelLinks<br>Themes<br>UserAccounts<br>VisualEffects<br>WindowsFeatures<br>x86 Microsoft-Windows-shwebsvc 6.0.61                                                                                                    | Messages       XML (0)     Validation (0)     Jeu de configuration (0)       Description                                                                                                    | Emplac                                                                                                    | ement                                                                                                    |   |

TimeZone = (GMT+01:00) Brussels, Copenhagen, Madrid, Paris

# Cherchez puis clic droit sur "x86\_Microsoft-Windows-UnattendedJoin\_neutral" et "Ajouter le paramètre à la passe 4 specialize"

#### Configurer ces paramètres pour intègrer notre machine a un domaine

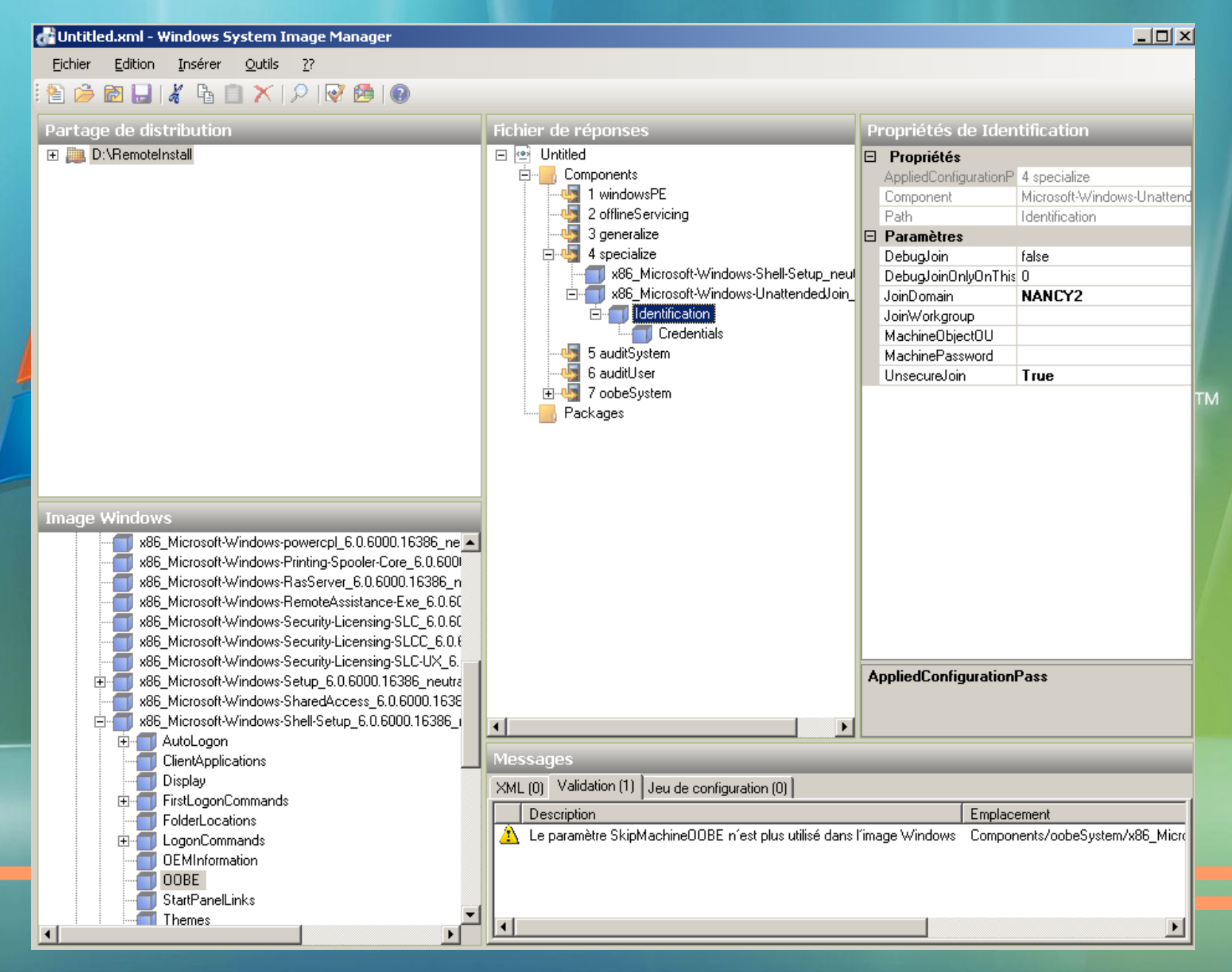

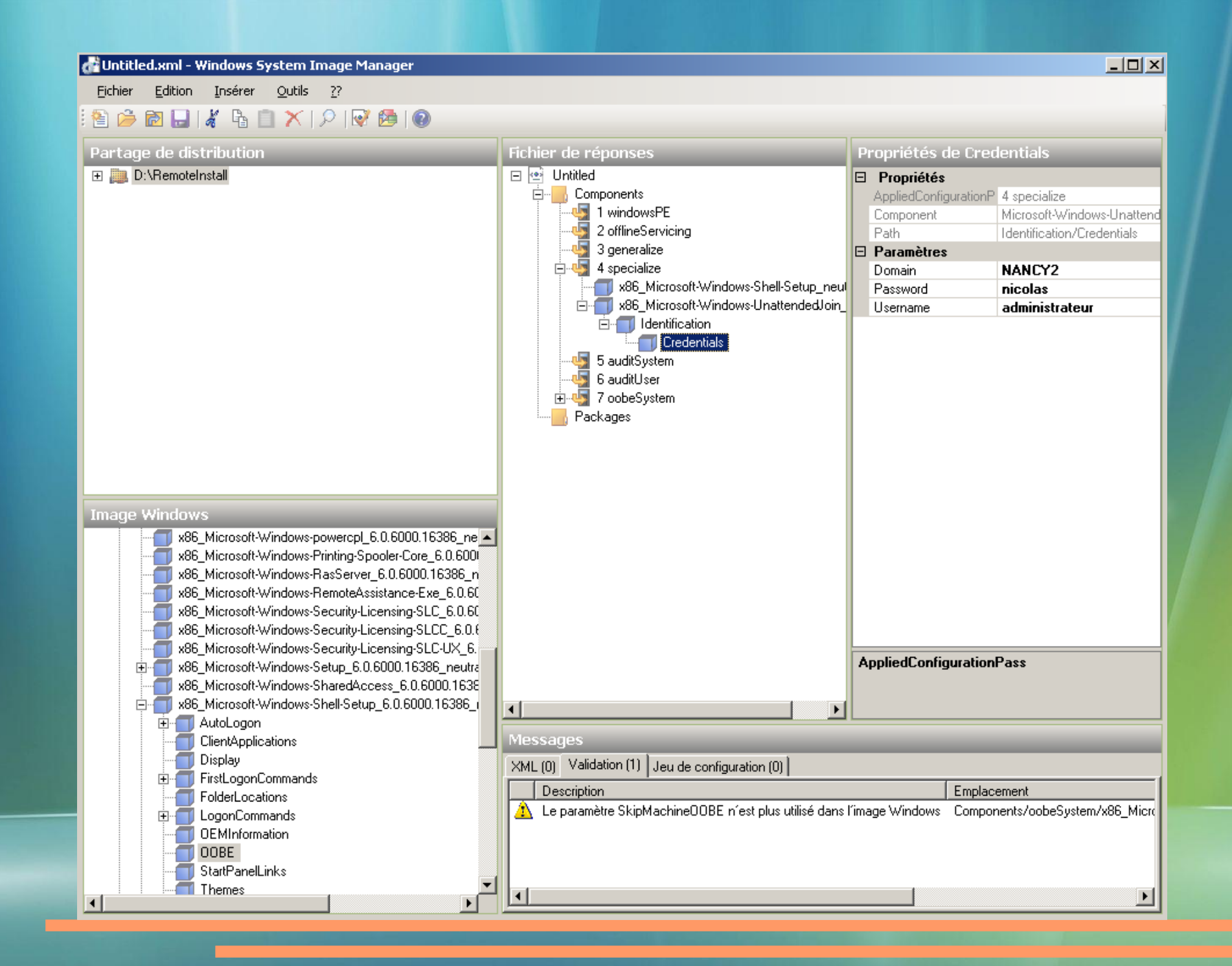

- Intègrer les paramètres régionaux comme ci-dessous
- Cherchez puis clic droit sur "x86\_Microsoft-Windows-International-Core\_neutral" et "Ajouter le paramètre à la passe 7 oobeSystem"

| di Untitled.xml* - Windows System Imag                                                                                                    | e Manager                                                                                                    |                                                                                                    |
|----------------------------------------------------------------------------------------------------|----------------------------------------------------------------------------------------------------|----------------------------------------------------------------------------------------------------|
| Eichier Edition Insérer Outils ??                                                                                                    |                                                                                                    |                                                                                                    |
| i 🖹 🌽 🔂 🔜 🔏 🐘 📋 🗙 🔎                                                                                                    | 🥂 🛤   🔞                                                                                                    |                                                                                                    |
| Partage de distribution           Image: Image de distribution         Image: Image de distribution         Image de distribution         Image de distribution         Image de distribution         Image de distribution         Image de distribution         Image de | Fichier de réponses<br>Fichier de réponses<br>Untitled<br>Components<br>1 windowsPE<br>2 offlineServicing<br>3 generalize<br>4 specialize<br>5 auditSystem<br>6 auditUser<br>7 oobeSystem<br>1 x85 Microsoft-Windows-International-Core_ neutral | Propriétés de Microsoft-Windows-Intern         □       Propriétés         AppliedConfigurationPt       7 oobeSystem         Enabled       True         □       Id       x86_Microsoft-Windows-Inter         □       Paramètres       InputLocale       fr-FR         SystemLocale       fr-FR       UlLanguage       fr-FR         UILanguage       fr-FR       UlLanguageFallback       fr-FR |
| Image Windows<br>×86_Microsoft-Windows-pov<br>×86_Microsoft-Windows-Prir<br>×86_Microsoft-Windows-Ra:<br>×86_Microsoft-Windows-Ra:<br>×86_Microsoft-Windows-Ra:                                                                                                    | websore windows-internationar-core neutral     x86_Microsoft-Windows-Shell-Setup_neutral     Packages                                                                                                    | AppliedConfigurationPass                                                                                                    |
| ×86_Microsoft-Windows-Sec<br>×86_Microsoft-Windows-Sec<br>×86_Microsoft-Windows-Sec<br>••••••••••••••••••••••••••••••••••••                                                                                                    | Messages         XML (0)       Validation (0)         Description       Emplacement         U       Aucun avertissement ni erreur.                                                                                                    |                                                                                                    |
| Display                                                                                                    |                                                                                                    |                                                                                                    |

# Cherchez puis clic droit sur "x86\_Microsoft-Windows-Shell-Setup\_neutral" et "Ajouter le paramètre à la passe 7 oobeSystem" puis clic sur OOBE et configurer

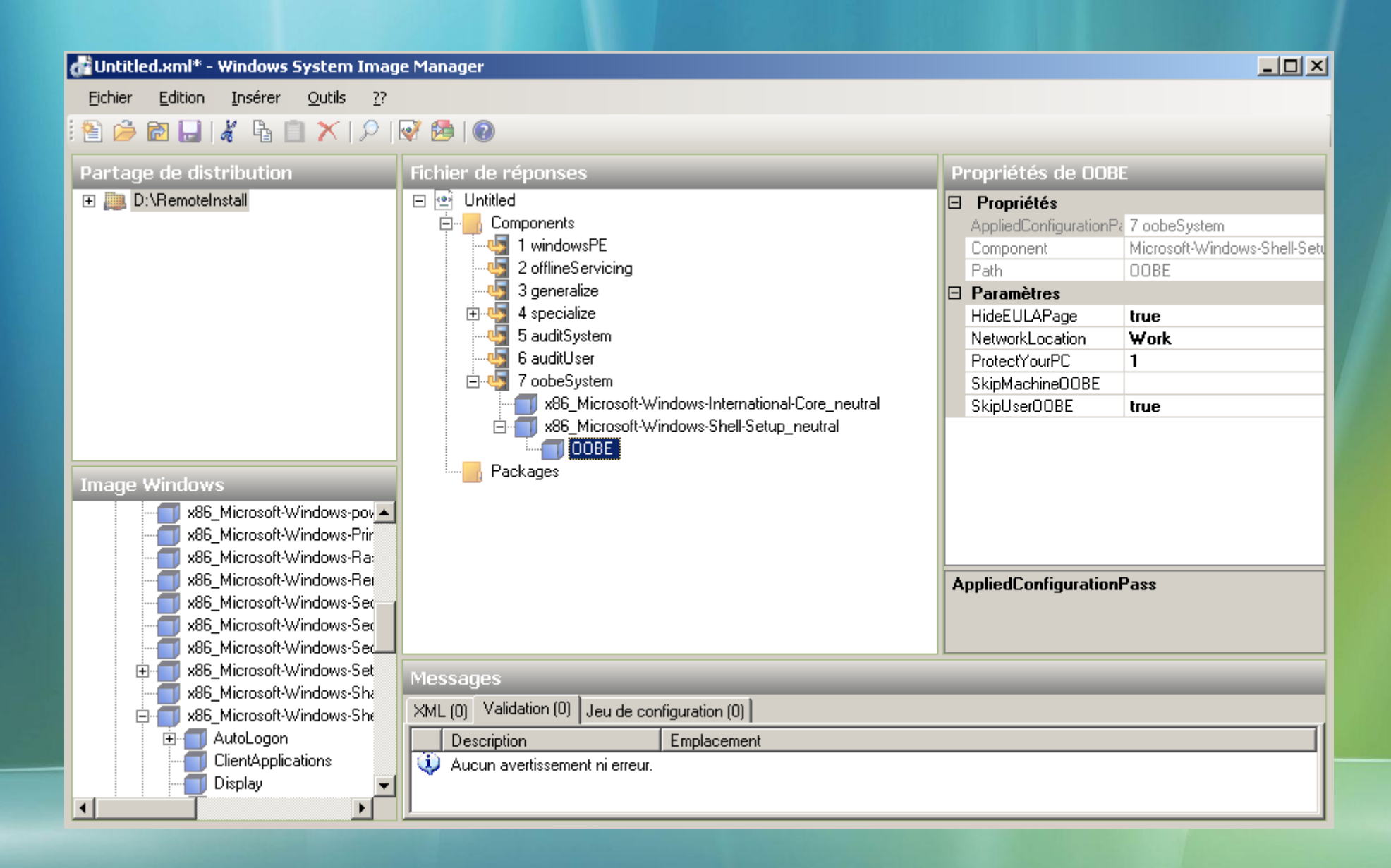

Cherchez puis double clic sur "x86\_Microsoft-Windows-PnpCustomizationsNonWinPE"ensuite double clic sur "DriverPaths" puis clic droit sur "PathAndCredentials" et "Ajouter le paramètre à la passe 2 offlineServicing" puis clic sur OOBE et configurer comme dans les images ci-dessous.

| di Untitled.xml* - Windows System Imag                                                                                                    | e Manager                                                                                                    |                                                                                                    |                                                                                                    |
|----------------------------------------------------------------------------------------------------|----------------------------------------------------------------------------------------------------|----------------------------------------------------------------------------------------------------|----------------------------------------------------------------------------------------------------|
| Eichier Edition Insérer Outils ??                                                                                                    |                                                                                                    |                                                                                                    |                                                                                                    |
| i 🖹 🇀 🗃 🔒 i 🔏 🗎 🗡 i 🔎 i                                                                                                    | 📝 😤   🔞                                                                                                    |                                                                                                    |                                                                                                    |
| Partage de distribution                                                                                                    | Fichier de réponses                                                                                                    | Propriétés de PathAndCredentials[Key='                                                                                                    | Path = chemin des drivers                                                                                                    |
| Image Windows          Image Windows         Image Windows                                                                                                    | Components<br>1 windowsPE<br>2 offlineServicing<br>DriverPaths<br>PathAndCredentials[Key="1"]<br>3 generalize<br>3 generalize<br>5 auditSystem<br>6 auditUser<br>Packages | AppliedConfigurationP: 2 offlineServicing<br>Component Microsoft-Windows-PnpCusto<br>KeyName Key<br>Path DriverPaths/PathAndCredent<br>Action AddListItem<br>Key 1<br>Path \\NANCY\REMINST\driv | Key = modifier pour chaque<br>driver ajouter +1<br>Je vous montre comment a<br>rajouter d'autre driver plus<br>loin<br>Logiquement le chemin des<br>drivers est :<br>\domaine\nomdupartage\<br>Le nom de partage |
| DriverPaths     PathAndCredentials     X86_Microsoft-Windows-Pnp     X86_Microsoft-Windows-Pnp     X86_Microsoft-Windows-Pnp     X86_Microsoft-Windows-Pnp     X86_Microsoft-Windows-Ra     X86_Microsoft-Windows-Ra     X86_Microsoft-Windows-Sec     X86_Microsoft-Windows-Sec     X86_Microsoft-Windows-Se | Messages          XML (0)       Validation (0)         Description       Emplacement         Image: Aucun avertissement ni erreur.                                        | Path                                                                                                    |                                                                                                    |

#### Configurer l'accés au domaine pour le chemin des pilotes

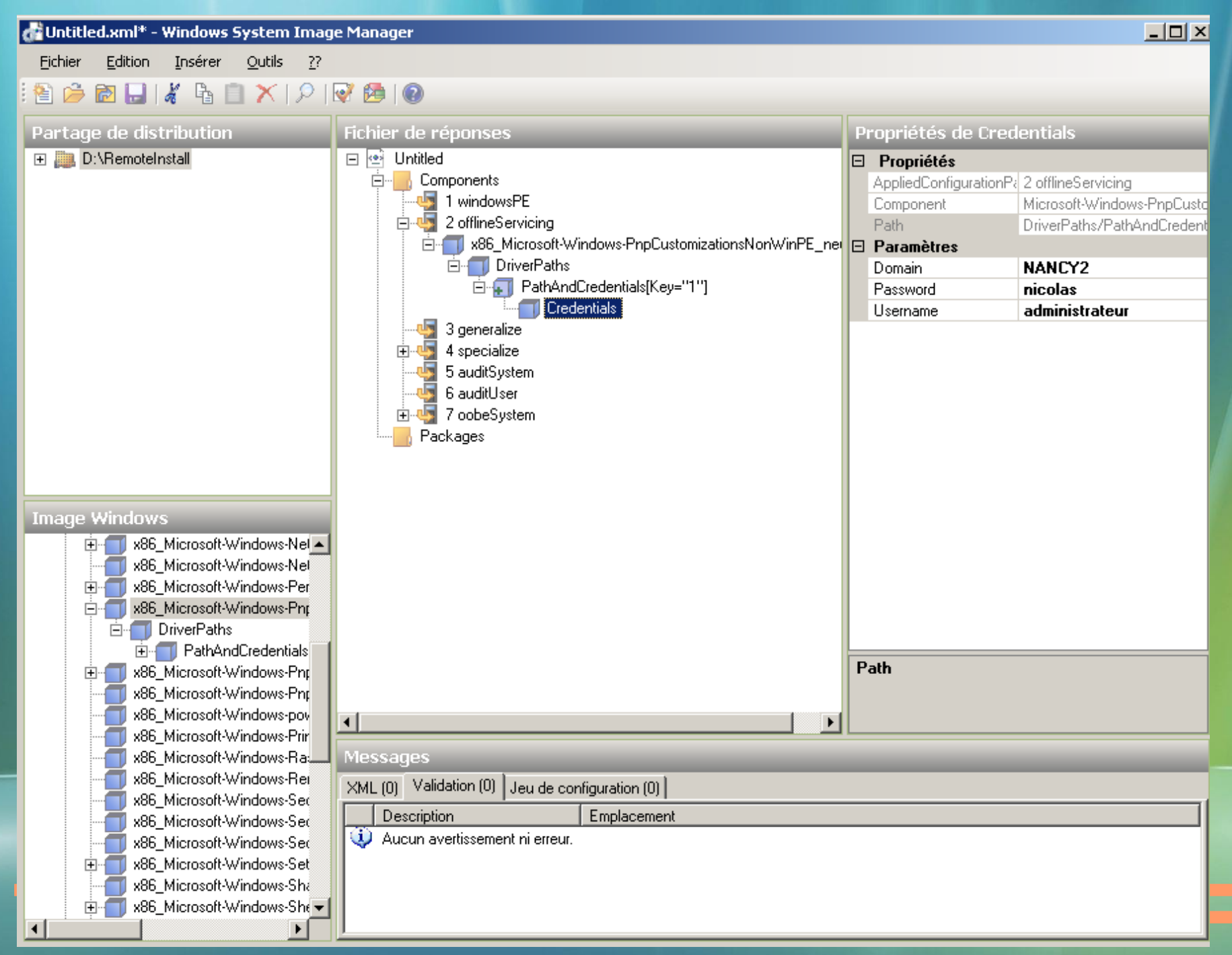

Pour ajouter de nouveau drivers il faut cliquer droit sur "DriverPaths" puis sur "Insérer un nouvel élément <PathAndCredentials>, ajouter une nouvelle clé comme "2" puis "3" pour un autre driver,...

| 🚜 Untitled.xml* - Windows System Image Manager                                                                                                    |                                                 | _∎×                                                                                                    |
|----------------------------------------------------------------------------------------------------|-------------------------------------------------|----------------------------------------------------------------------------------------------------|
| Eichier Edition Insérer Outils ??                                                                                                    |                                                 |                                                                                                    |
| 🖹 🇀 🗟 🖵 🔏 🖺 📋 🗙 I 🔎 🐼 🙆 🔞                                                                                                    |                                                 |                                                                                                    |
| Partage de distribution                                                                                                    | Fichier de réponses                             | Propriétés         AppliedConfigurationPass       2 offlineServicing         Component       Microsoft-Windows-PnpCustomizationsNon         Path       DriverPaths |
| Image Windows         9       x86_Microsoft-Windows-NetBT_6.0.6000.16386_         9       x86_Microsoft-Windows-NetworkBridge_6.0.6000         9       x86_Microsoft-Windows-PerfCenterCPL_6.0.6000         9       x86_Microsoft-Windows-PerfCenterCPL_6.0.6000         9       x86_Microsoft-Windows-PhyCustomizationsNonW         9       DriverPaths         9       PathAndCredentials         86_Microsoft-Windows-PnpCustomizationsWinPl       x86_Microsoft-Windows-PnpSysprep_6.0.6000.163         9       x86_Microsoft-Windows-PnpSysprep_6.0.6000.163         9       x86_Microsoft-Windows-PrepSysprep_6.0.6000.163         9       x86_Microsoft-Windows-PrepSysprep_6.0.6000.163         9       x86_Microsoft-Windows-RasServer_6.0.6000.163         9       x86_Microsoft-Windows-RasServer_6.0.6000.163         9       x86_Microsoft-Windows-Security-Licensing-SLC_1         9       x86_Microsoft-Windows-Security-Licensing-SLC_1         9       x86_Microsoft-Windows-Security-Licensing-SLC_1                                                                                                    |                                                 | AppliedConfigurationPass                                                                                                    |
| The second second | Messages                                        |                                                                                                    |
| ■                                                                                                    | XML (0) Validation (0) Jeu de configuration (0) |                                                                                                    |
| <ul> <li>#86_Microsoft-Windows-Shvebsvc_6.0.6000.163</li> <li>#86_Microsoft-Windows-Sidebar_6.0.6000.16386</li> <li>#86_Microsoft-Windows-SMBS-rever_6.0.6000.16386</li> <li>#86_Microsoft-Windows-SQMApi_6.0.6000.16386</li> <li>#86_Microsoft-Windows-Stoplect_6.0.6000.16386</li> <li>#86_Microsoft-Windows-SystemRestore-Main_6.0</li> <li>#86_Microsoft-Windows-TabletPC-Platform-Input-4</li> <li>#86_Microsoft-Windows-TabletPC-Platform-Input-4</li> <li>#86_Microsoft-Windows-TabletPC-Platform-Input-4</li> </ul>                                                                                                    | Description Emplacement                         |                                                                                                    |
| Démarrer 🕜 🎯 🥥 💟 » 🔂 Untitled.xml* - Windo                                                                                                    |                                                 | kte.txt - Bloc-notes 😻 🗞 15:43                                                                                                    |

Il n'y a plus qu'a sauvegarder le fichier réponse "Unattend.xml" dans le dossier "WdsClientUnattend" qui se trouve dans le dossier "RemoteInstall"créer lors de l'installation de WAIK

| Enregistrer sou          | ;                        |                              |           | <u>? ×</u>         |
|--------------------------|--------------------------|------------------------------|-----------|--------------------|
| Enregistrer <u>d</u> ans | 🗀 WdsClientUnatten       | d 💌                          | G 🖻 🖻 🖽 - |                    |
|                          |                          |                              |           |                    |
| Mes documents<br>récents |                          |                              |           |                    |
| <b>B</b> ureau           |                          |                              |           |                    |
| Des documents            |                          |                              |           | TA                 |
| Poste de travail         |                          |                              |           |                    |
| <b>S</b>                 |                          |                              |           |                    |
| Favoris réseau           | <u>N</u> om du fichier : | Untitled                     | <u> </u>  | <u>Enregistrer</u> |
|                          | <u>Т</u> уре :           | Fichiers de réponses (*.xml) |           | Annuler            |

## Ajouter le fichier réponse à une image d'installation

Ouvrir wds et clic gauche sur le groupe d'image vista afin de voir apparaitre l'image vista au centre de la fenêtre, faire un clic droit sur l'image et

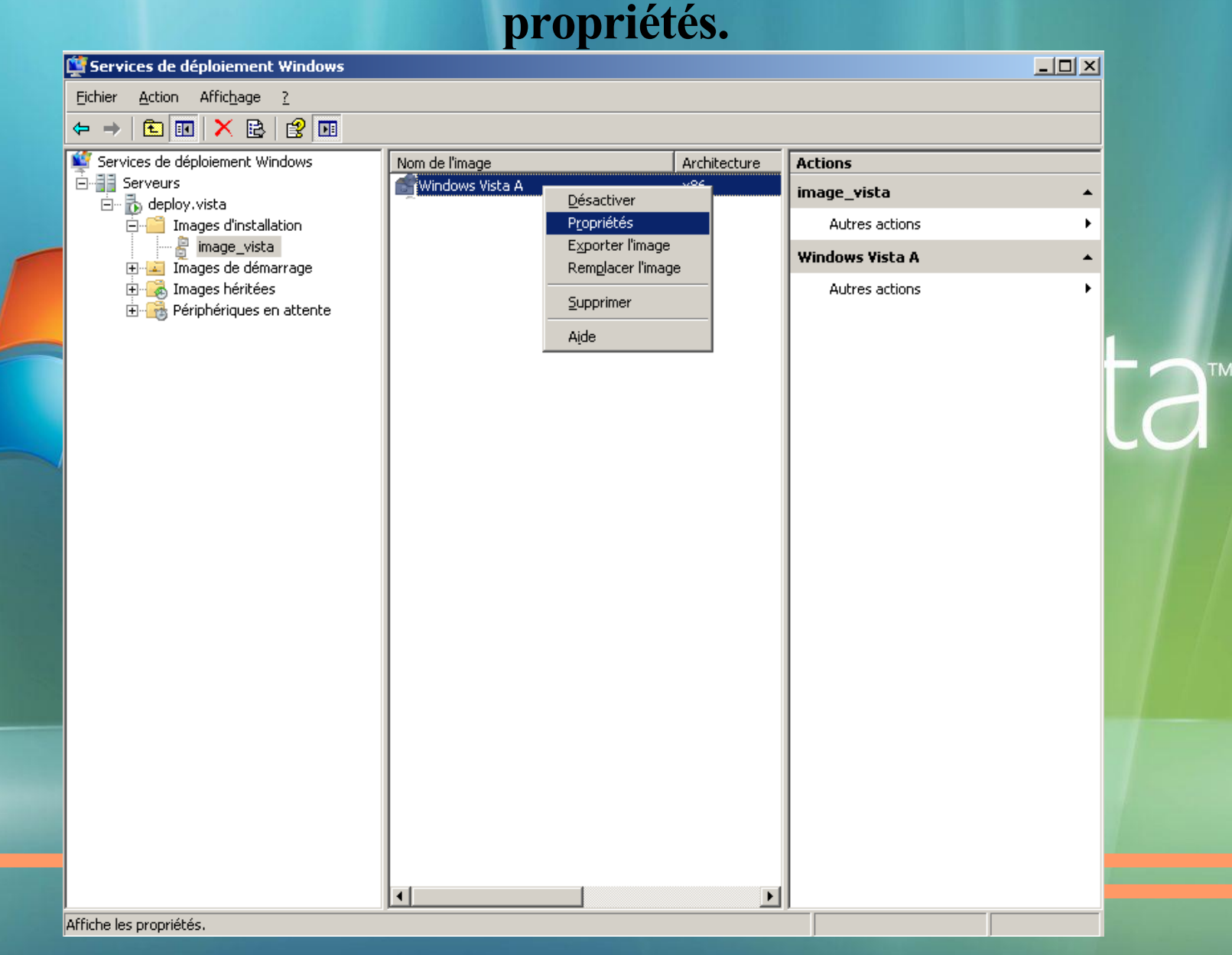

Cocher la case "Autoriser l'image à s'installer en mode sans assistance" clic sur "Sélectionner un fichier" (en bas de la fenêtre de propriétés) clic sur "Parcourir" dans la petite fenêtre.

| Propriétés de Image                                                             |                                                                                                    | ×   |       |
|---------------------------------------------------------------------------------|----------------------------------------------------------------------------------------------------|-----|-------|
| Général Version Séc                                                             | urité                                                                                                    |     |       |
| Windows V                                                                       | ista A                                                                                                    |     |       |
| Type d'image :                                                                  | Image d'installation                                                                                                    |     |       |
| État :                                                                          | En ligne                                                                                                    |     |       |
| Architecture :                                                                  | x86                                                                                                    |     |       |
| Description :                                                                   | Windows Vista Business VL                                                                                                    |     |       |
| Gri <mark>Sélectionner le l</mark><br>Gri Entrez le chemin<br>téléchargé sur le | fichier d'installation sans assistance       Image: Comparison of the series of the series of the seri |     | ISta™ |
| Chemin du <u>fi</u> chie                                                        | d'installation sans assistance :<br>Pa <u>r</u> courir                                                                                                    |     |       |
| Mc S'il existe déjà ur<br>sélectionnée, il s                                    | r fichier d'installation sans assistance pour l'image<br>era remplacé par le nouveau fichier.                                                                                                    |     |       |
| Ту                                                                              | OK Annuler                                                                                                    |     |       |
| Autoriser l'image à<br>Fichier d'installation<br>sans assistance :              | s'installer en mode sans assistance<br>Images\image_vista\CSéjectionner un fichier                                                                                                    |     |       |
|                                                                                 | OK Annuler Appliqu                                                                                                    | ier |       |

# Sélectionner le fichier réponse créer précèdement clic sur Ouvrir sur Ok puis Appliqué et OK

| Propriétés de Image                                                                                                    |                           |     |
|----------------------------------------------------------------------------------------------------|---------------------------|-----|
| Sélectionner le fichier d'installation sans assistance                                                                                                    | <u>?</u> ×                |     |
| Regarder <u>d</u> ans : 🔁 WdsClientUnattend 💿 📀 🍺 📂 🖽 🗸                                                                                                    |                           |     |
| Image: Second state   Image: Second state   Image: Second state | Quvrir                    | sta |
| Favoris réseau       Nom du fichier :       Jautounattendtes.xml         Fichiers de type :       Fichier d'installation sans assistance d'image (*.: •                                                                                                    | <u>D</u> uvrir<br>Annuler |     |

# Ajouter un fichier réponse au serveur wds Clic droit sur le nom du serveur wds et clic sur propriétés.

| Services de déploiement Windows |                                                   |                          |  |                |    |
|---------------------------------|---------------------------------------------------|--------------------------|--|----------------|----|
| Eichier <u>A</u> ction Affic    | : <u>h</u> age <u>?</u>                           |                          |  |                |    |
| ← → 1 1                         | ) 🖻 😫 🗖                                           |                          |  |                |    |
| Services de déploien            | nent Windows                                      | Nom                      |  | Actions        |    |
| E-B Serveurs                    |                                                   | Images d'installation    |  | deploy.vista   | •  |
|                                 | Supprim <u>e</u> r le serveu                      | r Images héritées        |  | Autres actions | •  |
|                                 | P <u>r</u> opriétés                               | Périphériques en attente |  |                |    |
|                                 | T <u>o</u> utes les tâches                        | •                        |  |                |    |
|                                 | Affic <u>h</u> age                                | •                        |  |                |    |
|                                 | A <u>c</u> tualiser<br>E <u>x</u> porter la liste |                          |  |                |    |
|                                 | Aįde                                              |                          |  |                |    |
|                                 |                                                   |                          |  |                | TA |
|                                 |                                                   |                          |  |                |    |
|                                 |                                                   |                          |  |                | 1  |
|                                 |                                                   |                          |  |                |    |
|                                 |                                                   |                          |  |                |    |
|                                 |                                                   |                          |  |                | /  |
|                                 |                                                   |                          |  |                |    |
|                                 |                                                   |                          |  |                | 1. |
|                                 |                                                   |                          |  |                |    |
|                                 |                                                   |                          |  |                |    |
|                                 |                                                   |                          |  |                |    |
|                                 |                                                   |                          |  |                |    |
|                                 |                                                   |                          |  |                |    |
|                                 |                                                   |                          |  |                |    |
|                                 |                                                   |                          |  |                |    |
|                                 |                                                   |                          |  |                |    |
| Affiche les propriétés.         |                                                   |                          |  |                |    |

## Dans propriétés (deploy)du serveur clic sur l'onglet "Client" puis cocher la case "Activer l'installation sans assistance" ensuite devant "architecture x86" clic sur parcourir

| Beher Action Affichage 2    Services de déploiement Windows  Services de déploiement Windows  Benerse te déploiement Windows  Benerse te déploiement Windows  Frouritéés de DEPLOY  Frouritéés de DEPLOY  Frouritéés de DEPLOY  Frouritéés de DEPLOY  Frouritées de déploiement Windows peut être configuré pour Services d'annuaire Démarer Client, DHCP Avancé Le client des services de déploiement Windows Chiefrade utilisation sans assistance en fonction de paramètres de réponse PXE  Activer l'installation sans assistance  Frichier d'installation sans assistance  Frichier d'installation sans assistance  Frichier d'installation sans assistance  Frichier d'installation sans assistance  Cédation des comptes clients  Cédation des comptes clients  Nemerouriem Vordows  OK Annuler Appliquer                                                                                                    | Services de déploiement Windows                    |                                                                                                    |                                                                                                    |
|----------------------------------------------------------------------------------------------------|----------------------------------------------------|----------------------------------------------------------------------------------------------------|----------------------------------------------------------------------------------------------------|
| Images d'installation       Actions         Images d'installation       Images d'installation         Images d'installation       Images d'installation | Eichier <u>A</u> ction Affic <u>h</u> age <u>?</u> |                                                                                                    |                                                                                                    |
| Services de déploiement Windows       Nom       Actions         Images dinarage       Images dinarage       deploy.vista         Images de démarrage       Autres actions         Images héritées       Périphériques en attente         Propriétés de DEPLOY       X         Général       Paramètres de réponse PXE         Services d'annuaire       Démarrer         Le client des services de déploiement Windows, peut être configuré pour         éxécuter en mode sans assistance.       En pages héritées sans l'intervention de l'ullisateur en fonction des paramètres dérinstallation sans assistance du client des services de déploiement Windows.         Activer l'installation sans assistance.       Ficher d'installation sans assistance.         Ficher d'installation sans assistance.       Ficher d'installation sans assistance.         Varchitecture j66 :       WdsClientUnaitend\United xml       Parcourir         Architecture j66 :       Parcourir       Architecture j64 :       Parcourir         Ne pas créer de compte dans le domaine après l'exécution du client WDS       Pour plus d'informations sur le mode sans assistance, cliquez ici         OK       Annuler       Appliquer                                                                          | ⊨ →   🔁 💽   🖻 🗟   😤 🔟                              |                                                                                                    |                                                                                                    |
| Propriétés de DEPLOY       X         Général       Paramètres de réponse PXE         Services d'annuaire       Démarrer         Client       DHCP       Avancé         Le client des services de déploiement Windows peut être configuré pour s'exécuter en mode sans assistance. Ies pages d'interface utilisateur sont traitées sans l'intervention de futilisateur en fonction des paramètres définis dans le fichier d'installation sans assistance       Intervention de futilisateur en fonction des paramètres définis dans le fichier d'installation sans assistance         Fichier d'installation sans assistance       Fichier d'installation sans assistance         Architecture y86 :       WdsClientUnattend\Unitiled.xml       Parcourir         Architecture y86 :       Parcourir         Architecture y86 :       Parcourir         Architecture y86 :       Parcourir         Architecture y86 :       Parcourir         Profetecture x64 :       Parcourir         Pour plus d'informations sur le mode sans assistance, cliquez jej         OK       Annuler                                                                                                    | Services de déploiement Windows<br>                | Nom<br>Images d'installation<br>Images de démarrage<br>Images héritées<br>Périphériques en attente                                                                                                    | Actions       deploy.vista       Autres actions                                                                         |
| Général       Paramètres de réponse PXE         Services d'annuaire       Démarrer       Client       DHCP       Avancé         Le client des services de déploiement Windows peut être configuré pour s'exécuter en mode sans assistance. En mode sans assistance, les pages d'interface utilisateur en fonction des paramètres définis dans le fichier d'installation sans assistance du client des services de déploiement Windows.       ✓       Activer l'installation sans assistance         Fichier d'installation sans assistance       Fichier d'installation sans assistance       Architecture <u>y</u> 86 :       WdsClientUnattend\Untitled.xml       Parcourir         Architecture <u>y</u> 86 :       WdsClientUnattend\Untitled.xml       Parcourir         Architecture <u>y</u> 86 :       Parcourir         Architecture <u>y</u> 86 :       Parcourir         Architecture <u>y</u> 86 :       Parcourir         Architecture <u>y</u> 86 :       Parcourir         Architecture <u>y</u> 86 :       Parcourir         Arghitecture <u>y</u> 64 :       Parcourir         Pour plus d'informations sur le mode sans assistance, <u>cliquez ici</u> OK       Annuler                                                                                                    | P                                                  | ropriétés de DEPLO¥                                                                                                    | ×                                                                                                    |
| Création des comptes clients         Ne pas créer de compte dans le domaine après l'exécution du client WDS         Pour plus d'informations sur le mode sans assistance, cliquez ici         OK       Annuler                                                                                                    |                                                    | Général       Paramètres de répor         Services d'annuaire       Démarrer       Client       DH0         Le client des services de déploiement Windows peut être or s'exécuter en mode sans assistance. En mode sans assista d'interface utilisateur sont traitées sans l'intervention de l'uti fonction des paramètres définis dans le fichier d'installation du client des services de déploiement Windows.         ✓       Activer l'installation sans assistance         Fichier d'installation sans assistance         Activer l'installation sans assistance         Architecture <u>x</u> 86 :       WdsClientUnattend\Untitled.xml         Architecture ja64 : | Inse PXE<br>CP Avancé<br>configuré pour<br>ance, les pages<br>ilisateur en<br>sans assistance<br>Parcourir<br>Parcourir |
|                                                                                                    |                                                    | Création des comptes clients<br>Ne pas créer <u>d</u> e compte dans le domaine après l'exé<br>client WDS<br>Pour plus d'informations sur le mode sans assistance, <u>cliqu</u><br>OK Annuler                                                                                                    | écution du<br><u>ez ici</u>                                                                                             |
|                                                                                                    |                                                    | Annule                                                                                                    |                                                                                                    |

Sélectionner le fichier réponse, clic sur ouvrir ensuite sur Appliquer puis sur OK

| Images béritées         Propriétés de DEPLOY         Général         Services d'annuaire         Démarr         Le client des services de déploier<br>s'exécuter en mode sans assistan<br>d'interface utilisateur sont traitées<br>fonction des paramètres définis da<br>du client des services de déploier         Images de l'installation sans assistant<br>Architecture <u>x</u> 86 :         MdsClient | Paramètres de réponse PXE<br>er Client DHCP Av<br>nent Windows peut être configuré po<br>ce. En mode sans assistance, les pa<br>sans l'intervention de l'utilisateur en<br>ans le fichier d'installation sans assist<br>nent Windows.<br>tance<br>nce<br>ntunattend\Untitled.xml Parcour<br>sistance | Autres actions vancé our ages ance r                          |      |
|----------------------------------------------------------------------------------------------------|----------------------------------------------------------------------------------------------------|---------------------------------------------------------------|------|
| Regarder dans : Down du fichier : Untitled.xml                                                                                                    | nd 💽 🚱 🏂 🔛 🖪<br>sans assistance d'image (".xml)                                                                                                    | <ul> <li>■</li> <li><u>O</u>uvrir</li> <li>Annuler</li> </ul> | ista |

Maintenant relancer votre installation vista via le wds et votre installation seras automatisé en partie parce qu'il faut additionné d'autre paramètre pour que l'installation soit 100% automatisé.

# Je met un exemple de fichier réponse d'image qui est automatisé à 100%

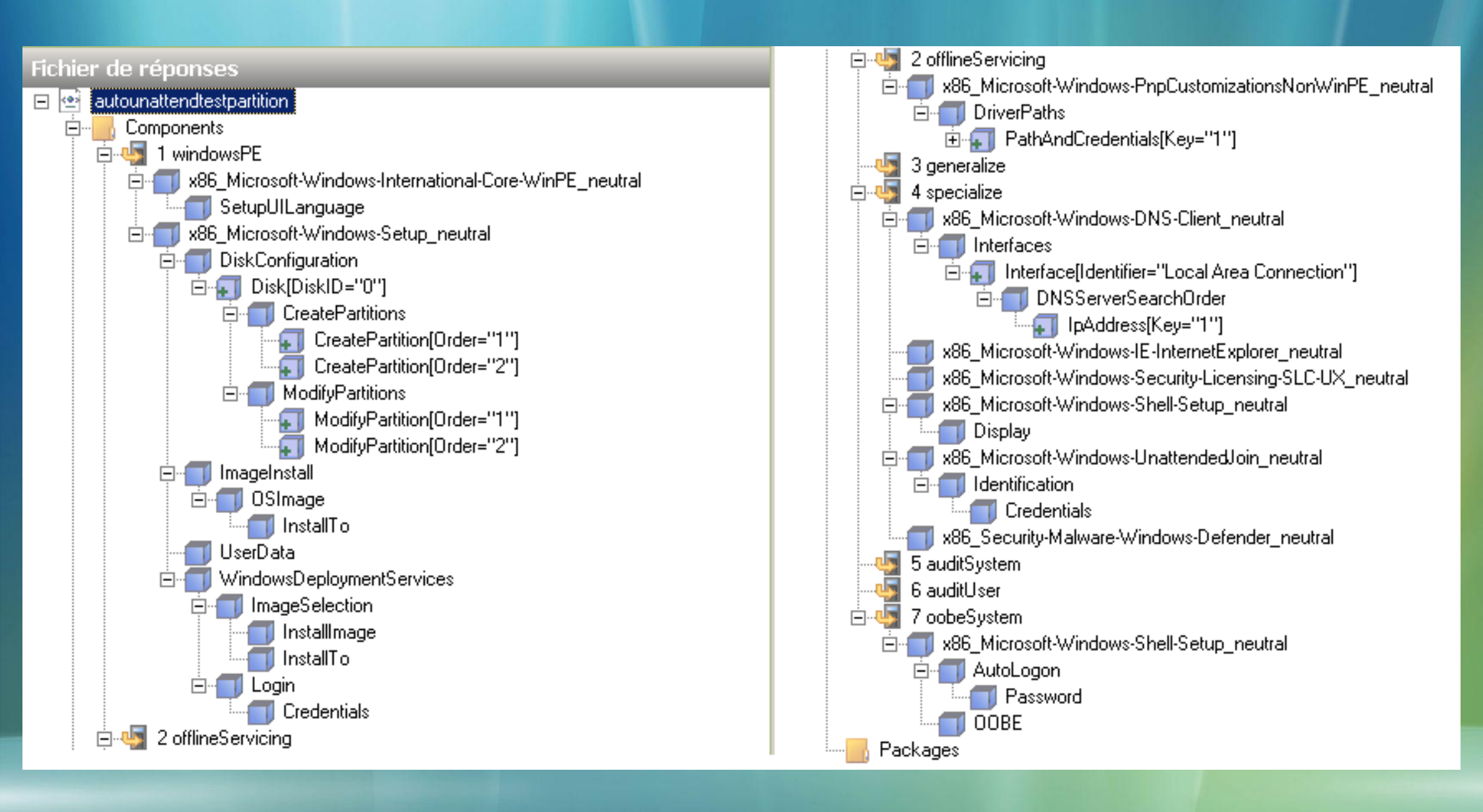